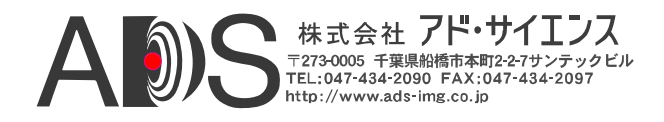

# CLS-212 CAMERA LINK SIMULATOR

# ユーザーマニュアル

Document # 200483, Rev 1.0, 06/30/2010

© Vivid Engineering 418 Boston Turnpike #104 • Shrewsbury, MA 01545 Phone 508.842.0165 • Fax 508.842.8930 Email <u>info@vividengineering.com</u> Web <u>www.vividengineering.com</u>

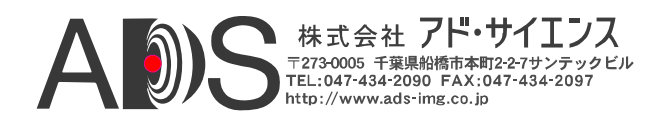

# 目次

| 1.   | はじめに                                    | 1    |
|------|-----------------------------------------|------|
| 1.1. | 概要                                      | 1    |
| 1.2. | 特徵                                      | 3    |
| 1.3. | 機能の説明                                   | 5    |
| 1.3. | 1. クロックシンセサイザー                          | 6    |
| 1.3. | 2. タイミングジェネレーター                         | 8    |
| 1.3. | 3. ウィンドウジェネレーター                         | 11   |
| 1.3. | 4. パターンジェネレーター                          | 13   |
| 1.3. | 5. Data Valid (DVAL) シグナル               | 18   |
| 1.3. | 6. 槓算タイマー                               | 19   |
| 1.3. | 7. マイクロコントローラー                          | 19   |
| 1.3. | 8. RS-232シリアルホート                        | 20   |
| 1.3. | 9. USB対応(オフション)                         | . 20 |
| 1.3. | 10. カメフコントロール入力                         | . 20 |
| 1.3. | 11. チャンネルリンクトランスミッター                    | . 21 |
| 1.3. | 12. Power over Camera Link (PoCL) の機能   | 22   |
| 1.4. | コマンドラインインターフェース (CLI)                   | 24   |
| 1.4. | 1. Line Valid Low (LVAL_LO)             | 26   |
| 1.4. | 2. Line Valid High (LVAL_HI)            | 26   |
| 1.4. | 3. Frame Valid Low (FVAL_LO)            | 27   |
| 1.4. | 4. Frame Valid High (FVAL_HI)           | 27   |
| 1.4. | 5. Frame Valid Setup (FVAL_SETUP)       | 28   |
| 1.4. | 6. Frame Valid Hold (FVAL_HOLD)         | 28   |
| 1.4. | 7. X Offset (X_OFFSET)                  | 29   |
| 1.4. | 8. X Active (X_ACTIVE)                  | 29   |
| 1.4. | 9. Y Offset (Y_OFFSET)                  | 30   |
| 1.4. | 10. Y Active (Y_ACTIVE)                 | 30   |
| 1.4. | 11. Pixel "A" Pattern Select (A_PATSEL) | 31   |
| 1.4. | 12. Pixel "B" Pattern Select (B_PATSEL) | 31   |
| 1.4. | 13. Pixel "C" Pattern Select (C_PATSEL) | 32   |

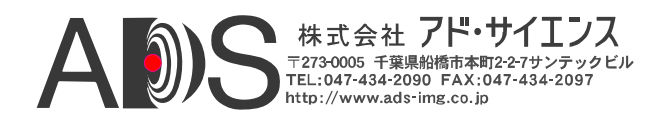

| 1.4.14.              | Pixel "D" Pattern Select (D_PATSEL)  | . 32 |
|----------------------|--------------------------------------|------|
| 1.4.15.              | Pixel "E" Pattern Select (E_PATSEL)  | . 32 |
| 1.4.16.              | Pixel "F" Pattern Select (F_PATSEL)  | 33   |
| 1.4.17.              | Pixel "G" Pattern Select (G_PATSEL)  | . 33 |
| 1.4.18.              | Pixel "H" Pattern Select (H_PATSEL)  | . 34 |
| 1.4.19.              | Pixel "I" Pattern Select (I_PATSEL)  | . 34 |
| 1.4.20.              | Pixel "J" Pattern Select (J_PATSEL)  | 34   |
| 1.4.21.              | Pixel "A" Fixed Value (A_FIXED)      | 36   |
| 1.4.22.              | Pixel "B" Fixed Value (B FIXED)      | 36   |
| 1.4.23.              | Pixel "C" Fixed Value (C_FIXED)      | 37   |
| 1.4.24.              | Pixel "D" Fixed Value (D FIXED)      | 37   |
| 1.4.25.              | Pixel "E" Fixed Value (E FIXED)      | 38   |
| 1.4.26.              | Pixel "F" Fixed Value (F FIXED)      | 38   |
| 1.4.27.              | Pixel "G" Fixed Value (G FIXED)      | 39   |
| 1.4.28               | Pixel "H" Fixed Value (H_FIXED)      | 39   |
| 1.4.29.              | Pixel "I" Fixed Value (I FIXED)      | 40   |
| 1.4.30.              | Pixel "J" Fixed Value (J FIXED)      | . 40 |
| 1.4.31.              | Pixel "A" Background Value (A BACK)  | 41   |
| 1 4 32               | Pixel "B" Background Value (R_BACK)  | 41   |
| 1 4 33               | Pixel "C" Background Value (C BACK)  | 42   |
| 1 4 34               | Pixel "D" Background Value (D_BACK)  | 42   |
| 1 4 35               | Pixel "E" Background Value (E_BACK)  | 43   |
| 1 4 36               | Pixel "F" Background Value (F BACK)  | 43   |
| 1 4 37               | Pixel "G" Background Value (G BACK)  | 44   |
| 1 4 38               | Pixel "H" Background Value (H BACK)  | 44   |
| 1 4 39               | Pixel "I" Background Value (I_BACK)  | 45   |
| 1 4 40               | Pixel "I" Background Value (I_Briek) | 45   |
| 1 4 41               | Pixel "A" Pattern Sten (A STEP)      | 46   |
| 1 4 42               | Pixel "B" Pattern Step (R_STEP)      | 47   |
| 1 4 43               | Pixel "C" Pattern Step (C_STEP)      | 48   |
| 1 4 44               | Pixel "D" Pattern Step (D_STEP)      | 49   |
| 1 4 45               | Pixel "F" Pattern Step (E_STEP)      | 50   |
| 1 4 46               | Pixel "F" Pattern Step (E_STEP)      | 51   |
| 1 4 47               | Pixel "G" Pattern Step (G_STEP)      | 52   |
| 1 4 48               | Pixel "H" Pattern Step (H_STEP)      | 53   |
| 1 4 49               | Pixel "I" Pattern Step (I_STEP)      | 54   |
| 1 4 50               | Pixel "I" Pattern Step (I_STEP)      | 55   |
| 1 4 51               | Pixel "A" Init Value (A INIT)        | 56   |
| 1 4 52               | Pixel "B" Init Value (B_INIT)        | 56   |
| 1 4 53               | Pixel "C" Init Value (C_INIT)        | 57   |
| 1 4 54               | Pixel "D" Init Value (D_INIT)        | 57   |
| 1 4 55               | Pixel "F" Init Value (F_INIT)        | 58   |
| 1 4 56               | Pixel "F" Init Value (E_INIT)        | 58   |
| 1.4.57               | Pixel "G" Init Value (G_INIT)        | 59   |
| 1 4 58               | Pixel "H" Init Value (H INIT)        | 59   |
| 1 4 50               | Pixel "I" Init Value (I_INIT)        | 60   |
| 1. <del>1</del> .59. | Pixel "I" Init Value (I_INIT)        | 60   |
| 1/61                 | Camera Link Mode (CL MODE)           | 61   |
| 1.4.01.              | Pattern Roll (ROLL)                  | 62   |
| 1 / 63               | Clock Synthesizer Code (SVNTH CODE)  | 62   |
| 1.4.03.              |                                      | 05   |

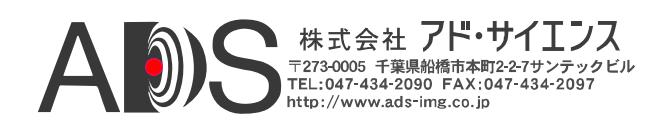

| 1.4.64.           | Clock Frequency (FREQUENCY)                            |                      |
|-------------------|--------------------------------------------------------|----------------------|
| 1.4.65.           | Continuous Mode (CONTINUOUS)                           |                      |
| 1.4.66.           | Exsync Enable (EXSYNC_ENB)                             |                      |
| 1.4.67.           | Exsync Select (EXSYNC_SEL)                             |                      |
| 1.4.68.           | Integration Time (INTEG_TIME)                          |                      |
| 1.4.69.           | Linescan Mode (LINESCAN)                               |                      |
| 1.4.70.           | DVAL State (DVAL)                                      |                      |
| 1.4.71.           | DVAL Mode (DVAL_MODE)                                  |                      |
| 1.4.72.           | Clock Disable (CLK_DIS)                                |                      |
| 1.4.73.           | PoCL Power Presence (POCL)                             |                      |
| 1.4.74.           | CC State (CC)                                          |                      |
| 1.4.75.           | FPGA Version (VERSION)                                 |                      |
| 1.4.76.           | One Shot Trigger (ONE SHOT)                            |                      |
| 1.4.77.           | Parameter Save (SAVE)                                  |                      |
| 1.4.78.           | Parameter Recall (RECALL)                              |                      |
| 1.4.79.           | Echo Control (ECHO)                                    |                      |
| 1.4.80            | Parameter Dump (DUMP)                                  | 72                   |
| 1111001           |                                                        |                      |
| 1.5. –            | -船的なアプリケーション                                           |                      |
|                   |                                                        |                      |
| 1.6. H            | ├様                                                     |                      |
|                   | = 1997                                                 |                      |
|                   |                                                        |                      |
| 2. イン             | ンターフェース                                                | 80                   |
|                   |                                                        |                      |
| 2.1. 前            | 〕面パネルの接続                                               | 80                   |
| 2.1.1.            | カメラコネクタシグナル                                            |                      |
| 2.1.2.            | ケーブルシールドの接地                                            |                      |
|                   |                                                        |                      |
| 2.2. 賀            | 『面パネル                                                  | 86                   |
| 2.2.1.            | DB9コネクタシグナル                                            |                      |
|                   |                                                        |                      |
| . ماند ا          |                                                        |                      |
| 3. 懱              | 悔江俅                                                    |                      |
|                   |                                                        |                      |
| 3.1. 5            | 「法                                                     | 88                   |
|                   |                                                        |                      |
| 3.2. 夕            | ▶部電源                                                   | 89                   |
|                   |                                                        |                      |
| A (++             | ¢3.                                                    | 00                   |
| 4. 19             | 鍥                                                      |                      |
|                   |                                                        |                      |
| 4.1. 7            | <b>/ルコンフィキュレーションの例</b>                                 |                      |
| 4.1.1.            | 8ビット 8タッフ 水平ワェッジの例                                     |                      |
| 4.1.2.            | 8ヒット 8タッフ 垂直ワェッジの例                                     |                      |
| 4.1.3.            |                                                        |                      |
| 111               | 8ビット 8タップ 傾斜ウェッジの例#1                                   |                      |
| 4.1.4.            | 8ビット 8タップ 傾斜ウェッジの例#1<br>8ビット 8タップ 傾斜ウェッジの例#2           |                      |
| 4.1.4.            | 8ビット 8タップ 傾斜ウェッジの例#1<br>8ビット 8タップ 傾斜ウェッジの例#2           | 92<br>93<br>94       |
| 4.1.4.<br>4.2. 80 | 8ビット 8タップ 傾斜ウェッジの例#1<br>8ビット 8タップ 傾斜ウェッジの例#2<br>0ビットの例 | 92<br>93<br>94<br>94 |

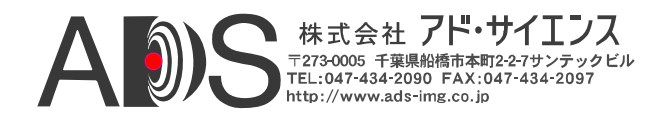

| 5. 改訂履歴                                       | 100 |
|-----------------------------------------------|-----|
| 4.2.4. 8ビット 10タップ 傾斜ウェッジの例#2                  |     |
| <ul> <li>4.2.2. 8ビット 10タップ 垂直ウェッジの例</li></ul> |     |

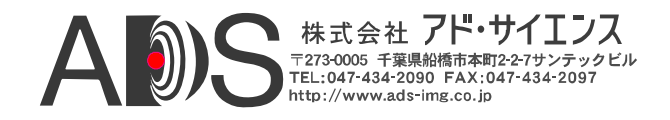

# 1. はじめに

#### 1.1. 概要

CLS-212 Camera Link 」シミュレーターは、Camera Linkのすべてのコンフ ィギュレーション(「ベース」、「ミディアム」、「フル」)と80ビッ トモードに対応した高性能ビデオテストパターンジェネレーターです。 ビデオタイミングが完全にプログラム可能なCLS-212は、事実上いかなる Camera Linkカメラのタイミング特性も85 MHzまでのビデオクロックレー トで模倣することができます。CLS-212は、Power over Camera Link (PoCL)アプリケーションに広く使用されているMiniature Camera Link (miniCL)コネクタを備えています。

CLS-212は、標準のRS-232シリアルポートを備えたPCを使用してコント ロールされます。代わりに、CLS-212はオプションのアダプターを使用し てPCのUSBポートに接続することもできます。CLS-212のコントロールは、 簡単に扱えるコマンドラインインターフェース(CLI)を通じて実行されま す。特別なソフトウェアは不要です。コンフィギュレーションファイル はユーザーパラメーターを用いて簡単に作成してCLS-212にダウンロード することができます。CLS-212の初期設定(電源投入時)コンフィギュレー ションはユーザーがプログラム可能です。これによって保存しているパ ラメーターを都合よく呼び出すことができ、ホストコンピュータなしで CLS-212の操作が可能になります。

CLS-212 Camera LinkシミュレーターはCamera Link製品およびシステムの 開発、試験、組込みに非常に便利です。CLS-212は、PoCLケーブルと PoCLフレームグラバーのSafePower機能のテストに特に役立ちます。CLS-212は、頑丈なアルミニウムケースに収容されています。

<sup>&</sup>lt;sup>1</sup> Camera Linkインターフェース規格は、メーカーの如何にかかわらずカメラとフレームグラバーとの相互運用性を可能にしたものです。Automated Imaging Association(AIA)は、Camera Link委員会の管理、自己証明プログラム、製品登録 を含むCamera Linkプログラムを支援しています。Camera Linkの仕様はAIAのウェプサイト<u>www.machinevisiononline.org</u>でダウンロードできます。

<sup>-</sup> Camera LinkはAutomated Imaging Associationの商標です。

<sup>-</sup> WindowsはMicrosoftの商標です。

<sup>-</sup> HyperTerminalはHilgraeveの商標です。

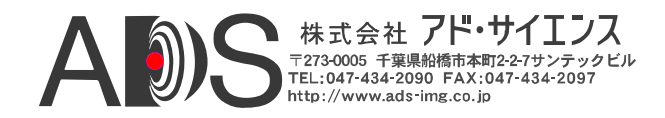

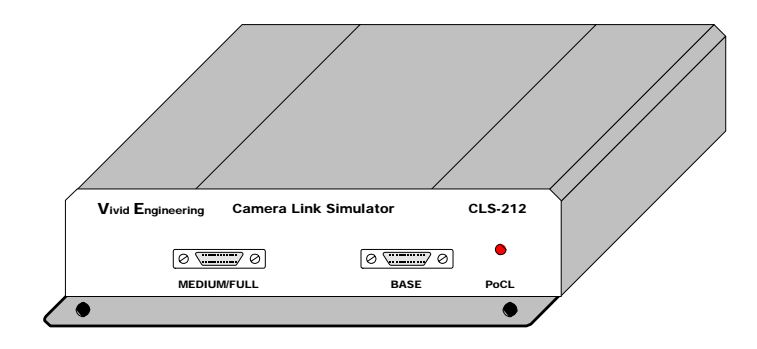

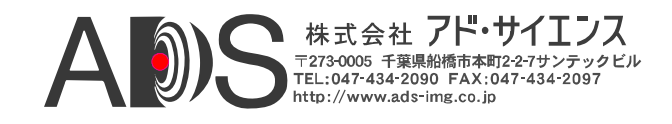

# 1.2. 特徴

- 高性能ビデオテストパターンジェネレーター
- すべてのCamera Linkコンフィギュレーションに対応(ベース、ミディアム、フル)
- 80ビットモードに対応; 10の8ビットタップ、8つの10ビットタップ
- Power over Camera Link (PoCL)に対応
- 完全にプログラム可能なビデオタイミング;カメラの特性を模倣
- 新型チップセットによって85MHzまでのビデオクロックレートに対応
- エリアおよびラインスキャンフォーマットで、64K x 64Kまでの画像サイズ
- ボックス、ライン、水平/垂直/傾斜、ウェッジテストパターン
- プログラム可能なビデオパターンの初期値とステップサイズ
- パターンに動きを加える「ロール」機能
- トリガー(外部同期)モードと積算タイマー
- フレームグラバーとケーブルのPoCL SafePower機能のテスト/実行
- PoCLアプリケーションに広く使用されるMiniature Camera Link (miniCL)コネ クタ搭載
- ホストPCのシリアルポート(RS-232)またはオプションのアダプターでUSBポ ートに接続
- 簡単なコマンドラインインターフェース(CLI)によるコントロール、非PoCL CLS-211シミュレーターと互換性のあるコマンドセット
- ダウンロード可能なコンフィギュレーションファイルはユーザー設定によっ て容易に作成と変更が可能
- ユーザー設定の不揮発性保存/呼び出し
- 単独で動作可能
- 取り付けフランジ付きの丈夫でコンパクトなアルミニウムケース

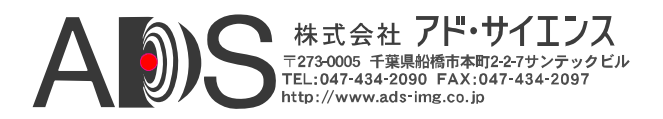

- 各国対応外部電源とRS-232ケーブルが付属
- 3年間の保証期間

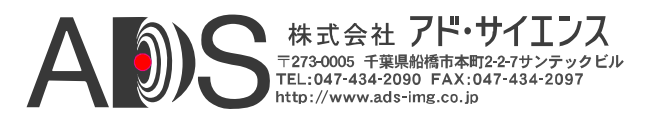

### 1.3. 機能の説明

CLS-212 Camera Linkシミュレーターは、Camera Linkのすべてのコンフィ ギュレーション(「ベース」、「ミディアム」、「フル」)と80ビット モードに対応するプログラム可能ビデオテストパターンジェネレーター です。CLS-212のブロックダイヤグラムは図1-1に示されています。機能 ブロックの詳細な説明は以下のセクションにあります。

CLS-212は、Field Programmable Gate Array(FPGA)技術で実行されるビデオ テストパターン生成回路をオンボードマイクロコントローラーに結合し ています。FPGAベースのビデオテストパターン回路によって、必要とさ れるビデオタイミング、アクティブウィンドウ、テストパターン特性が 提供されています。マイクロコントローラーがパターン生成回路をホス トコンピュータにリンクし、簡単に扱えるコマンドラインインターフェ ース(CLI)が組み込まれています。これによってCLS-212は、標準のRS-232シリアルポートを備えたいかなるコンピュータを使用してもコントロ ールが可能になります。オプションのアダプターを使用してPCのUSBポ ートに接続することもできます。ユーザーは、CLIを通じて対話的に設定 を割り当てるか、またはあらかじめ作成したコンフィギュレーションフ ァイルをダウンロードすることができます。CLS-212は、ユーザーコンフ ィギュレーション設定を格納するための不揮発性メモリを備えています。 保存された設定は電源投入時に自動的に読み込まれ、ホストコンピュー タなしで以前に保存されたパラメーターを使用してCLS-212の操作をする ことが可能になります。

CLS-212 Camera Linkシミュレーターは、ユーザーがCamera Linkの20-85MHzの範囲内で事実上いかなるテストパターンクロック周波数も選択 できるクロックシンセサイザーを備えています。Camera Linkインターフ ェースのカメラコントロール入力は、外部同期入力として使用するため にタイミングジェネレーターに送られて、フレームグラバーがパターン 生成を開始するのを可能にし、積算タイマーがカメラ露光特性に加わり ます。Camera Linkインターフェースのシリアルリンクは、フレームグラ バーにループバックされて、シリアルインターフェースのループバック テストを可能にします。

CLS-212は、Power over Camera Link (PoCL)インターフェースのテストお よび実行用の機能を備えています。これによってCLS-212は、PoCLケー ブルとPoCLフレームグラバーのSafePower機能のテストに特に役立ちます。 CLS-212のビデオコネクタは、PoCLアプリケーションに広く使用される Miniature Camera Link (miniCL)タイプです。

CLS-212カメラインターフェースは、Camera Link仕様に準拠するコネク タ、シグナル、ピンアウト、チップセットを備えています。CLS-212は、 ビデオデータ、カメラコントロール、シリアル通信からなる「ベース」、 「ミディアム」、「フル」コンフィギュレーションのシグナルセットを 備えています。CLS-212は、2つの80ビットモードにも対応しています;10 の8ビットタップおよび8つの10ビットタップです。

CLS-212は、付属の各国対応外部電源で動作します。RS-232シリアルケーブルも付属しています。

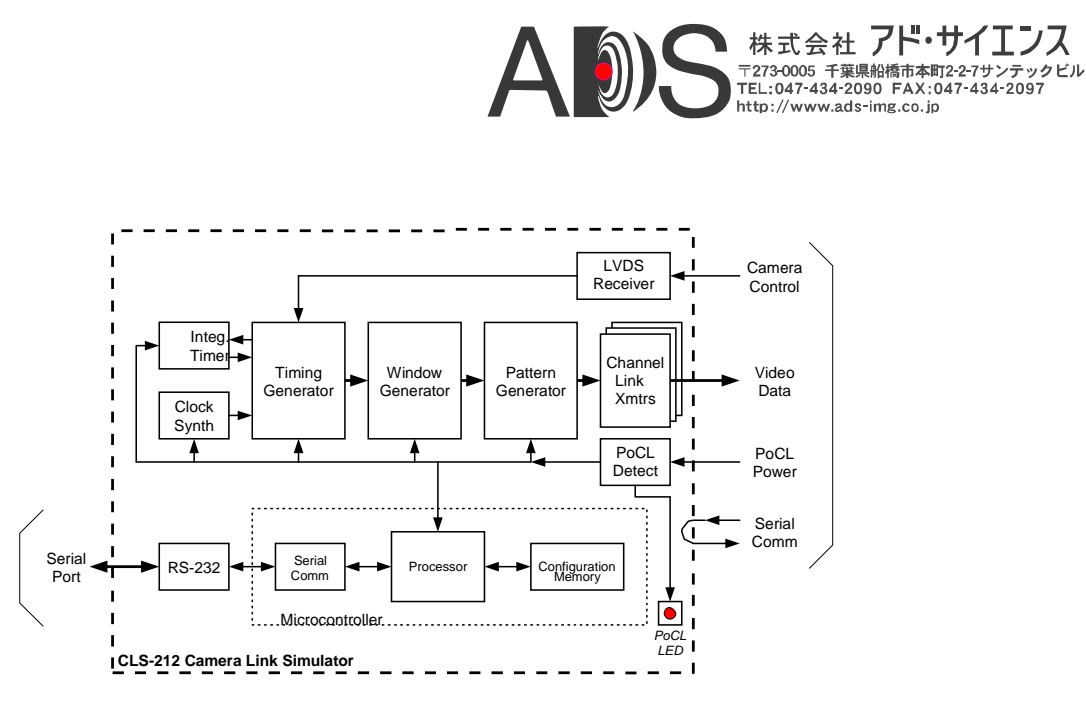

図1-1: CLS-212ブロックダイヤグラム

### 1.3.1. クロックシンセサイザー

CLS-212 Camera Linkシミュレーターは、ビデオテストパターン用の参 照クロックを発生させるためにクロックシンセサイザー回路を備えて います。クロックシンセサイザーは、Camera Linkの20-85MHzの範囲 内で事実上いかなる参照クロック周波数も生成できます。参照クロッ クは、タイミング、ウィンドウ、パターン生成回路で使用され、また、 Camera Linkインターフェースを介してフレームグラバーへ送られます。 CLS-212のユーザーパラメーターすべてについて言えるように、クロ ック周波数の設定はパラメーター保存コマンドに応じて不揮発性メモ リに格納されます。保存されたクロック設定は、電源投入時またはパ ラメーター呼び出しコマンドに応じてメモリから自動的に呼び出され ます。CLS-212クロックシンセサイザーチップは、Integrated Device Technology (IDT)社製の307M-02LFです。

CLS-212コマンドラインインターフェース(CLI)は、参照クロック周波 数を選択するために2つのコマンドを備えています。「*frequency*」コ マンドでユーザーは20~85MHzの整数周波数(すなわち20、21、22 ...85)を簡単に指定できます。

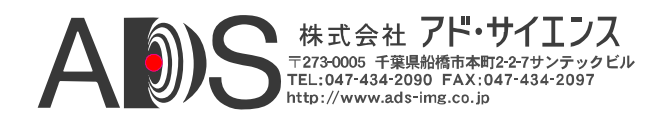

端数のある周波数(すなわち27.375MHz)の場合は「synth\_code」コマン ドによってクロックシンセサイザーチップにプログラミングコードを 直接入力できます。オンラインシンセサイザーコード生成ツールは Integrated Device Technology (IDT)のウェブサイト <u>http://www.idt.com/?app=calculators&device=307\_02</u>から得ることができ ます。リンクに従ってウィンドウに以下のパラメーターを入力しま す:

- 「Input Frequency」 ボックスに"14.31818"と入力します。
- 望みの出力周波数を入力します。
- 望みの精度を入力します。
- 「Clock 2 Output」ボックスで"OFF"を選択します。
- 「Output Driver」ボックスで"CMOS"を選択します。
- 「Crystal Load Capacitance」ボックスで"00"を選択します。
- $\int Calculate \ J \ \pi \phi \to \phi \to \phi$

例: 望みの周波数27.375MHzでツールを動作させると、最良の精度、 最低のジターなどに基づくいくつかのコードが返されます。最良 の精度のコードは $0 \times 248939$ です。このコードをCLS-212にロード するために、コマンドラインプロンプトで「SYNTH\_CODE 0x248939」とタイプします。

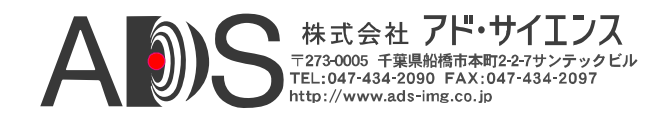

# 1.3.2. タイミングジェネレーター

CLS-212 Camera Linkシミュレーターのタイミングジェネレーターは、 Line Valid(LVAL)とFrame Valid(FVAL)タイミングシグナルを生成する ことによって基本的なビデオタイミングの特性を確立します。回路は クロックシンセサイザーにプログラムされた参照クロック周波数で動 作します。

LVALはビデオデータの「ライン」の区切りに使用されるもので、 Camera Link仕様では有効なラインデータは「high」と定義されていま す。2つのCLS-201タイミングパラメーター、LVAL\_LOおよび LVAL\_HIは、それぞれピクセルクロックサイクルのLVALのローと八 イの状態の持続時間を決定します。ピクセルクロックの周波数はクロ ックシンセサイザーによって決定されます。CLS-212は1から65535ま でのピクセルクロックの範囲の「LVAL low」と「LVAL high」に対応 しています。LVALのタイミング特性は図1-2に示されています。

注意: CLS-212がフレームスキャンモードで動作する場合は、LVALタ イミングシグナルが連続して出力されます。ラインスキャンモードで は、「連続」モードで動作する場合にLVALは連続します。外部同期 トリガーによるラインスキャンモードの場合は、各トリガーイベント に対応して1つのLVALパルスが発行されます。

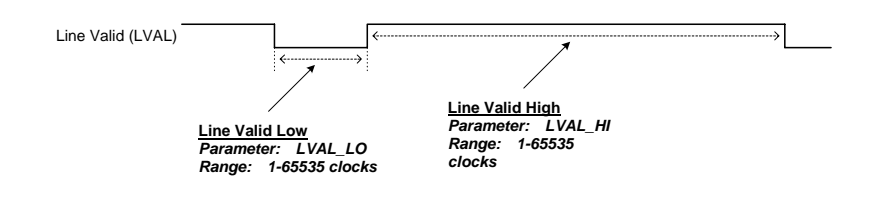

図1-2: Line Valid (LVAL)タイミング特性

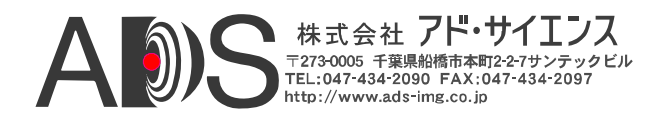

FVALはビデオデータの「フレーム」の区切りに使用されるもので、 Camera Link仕様では有効なフレームデータは「high」と定義されてい ます。2つのCLS-212タイミングパラメーター、FVAL\_LOおよび FVAL\_HIは、それぞれビデオラインのFVALのローと八イの状態の持 続時間を決定します。CLS-212は1から65535までのラインの範囲の 「FVAL low」と「FVAL high」に対応しています。FVALのタイミン グ特性は図1-3に示されています。

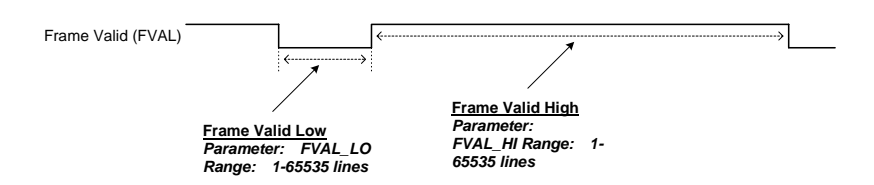

### 図1-3: Frame Valid (FVAL)タイミング特性

FVALとLVALタイミングシグナルの相対的な位置はプログラム可能 で、Frame Valid Setup(FVAL\_SETUP)とFrame Valid Hold(FVAL\_HOLD) パラメーターを使用することによって指定されます。

FVAL\_SETUPとFVAL\_HOLDがいずれも0に設定されると、初期設定の条件が発生して、LVALシグナルの立ち下がりエッジ(水平ブランク期間の開始)に一致してFVALシグナルの移行が起こります。この関係は図1-4に示されています。

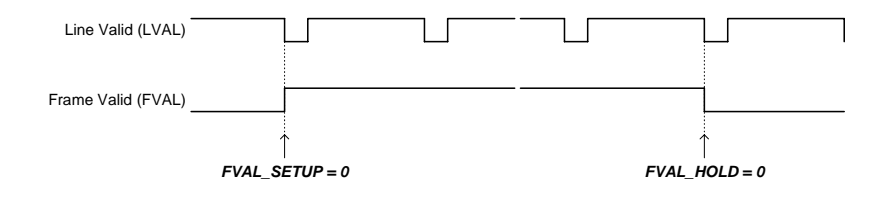

図1-4: 初期設定のLVAL/FVALタイミングの関係

FVAL\_SETUPおよびFVAL\_HOLDパラメーターによって、カメラの特性の模倣やフレームグラバーの機能の確認などのためにCLS-212のタイミング特性を微調整することができます。

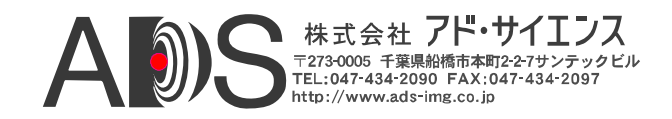

図1-5は、FVAL\_SETUPに値を入れると、FVALの立ち上がりエッジが LVALの立ち下がりエッジの「前に」起こるようになることを示して います。またこの図は、FVAL\_HOLDの値によってFVALの立ち下が リエッジがLVALの立ち下がりエッジの「後に」起こるようになるこ とも示しています。

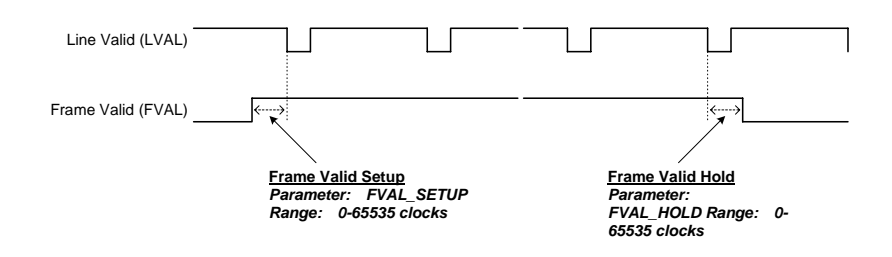

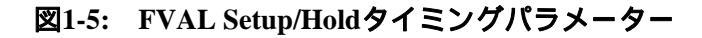

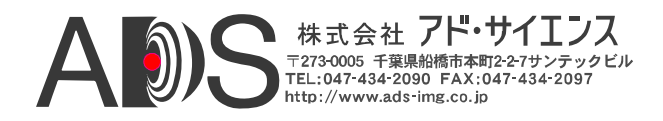

#### 1.3.3. ウィンドウジェネレーター

CLS-212 Camera Linkシミュレーターは、ビデオテストパターンのサイ ズと位置を決定するプログラム可能なウィンドウジェネレーターを備 えています。ウィンドウジェネレーターは、セクション1.3.2で説明し たFVALおよびLVALタイミングシグナルに関連してビデオテストパ ターンの位置とサイズを決定するために4つのパラメーターを受け付 けます。

ビデオテストパターンの開始位置は、X Offset(XOFF)とY Offset(YOFF)パラメーターによって決定されます。XOFFはラインの 中での開始位置(「x」位置)を決定し、YOFFパラメーターは開始の行 (「y」位置)を決定します。

テストパターン画像サイズは、XACTおよびXOFFパラメーターを使用して定義されます。X Active(XACT)は水平テストパターンサイズを ピクセル単位で決定し、Y Active(YACT)は垂直パターンサイズをライン単位で決定します。

図1-6は、LVALに関連して位置を決定されるテストパターンラインを 示しています。図1-7は、XOFF、YOFF、XACT、YACTに基づくウィ ンドウ生成特性を示しています。

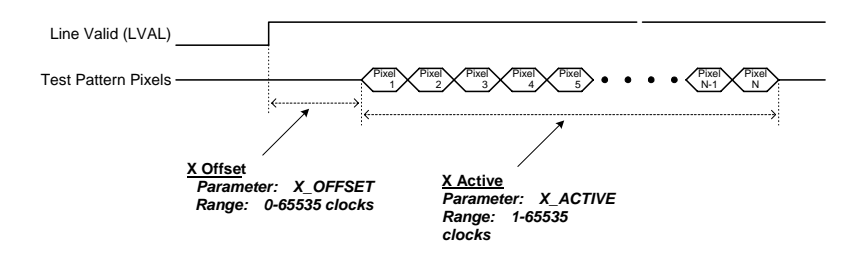

図1-6: 水平(X) Offset/Activeパラメーター

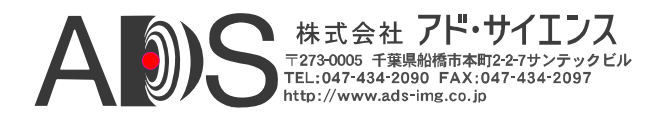

Total Pixels per Line = LVAL\_HI

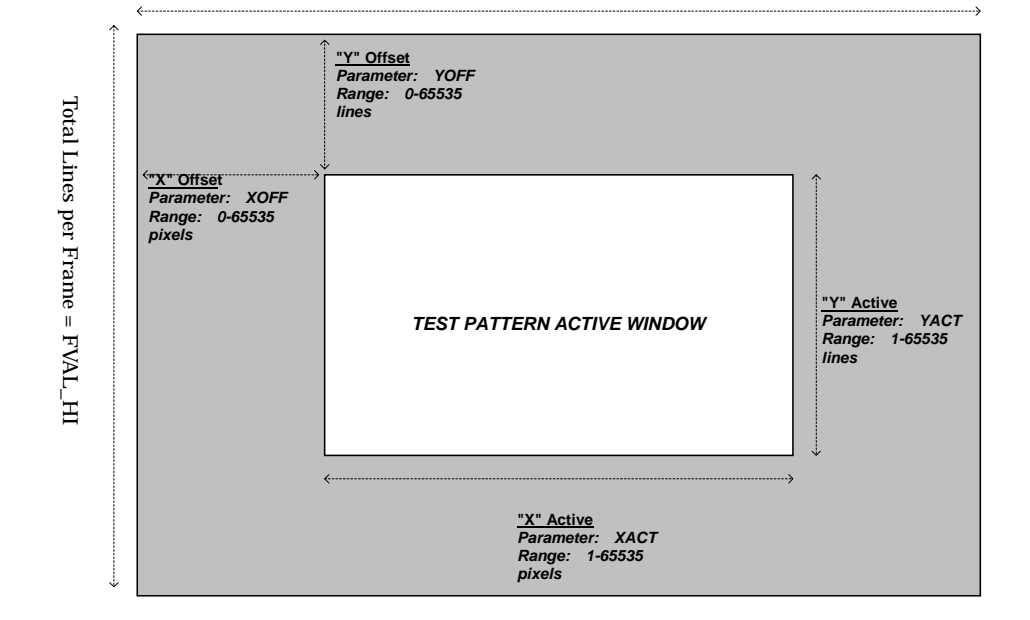

図1-7: ウィンドウ生成特性

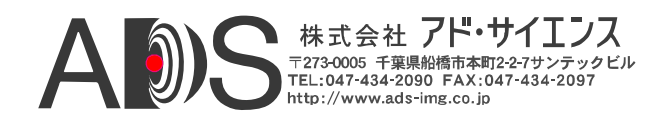

# 1.3.4. パターンジェネレーター

CLS-212 Camera Linkシミュレーターは、様々なテストパターンを生成 するためのプログラム可能なパターンジェネレーターを備えています。 CLS-212は、図1-8から図1-11で示すように四角形固定値、水平ウェッ ジ、垂直ウェッジ、傾斜ウェッジといったパターンを生成できます。 四角形固定値パターンは、任意の幅または高さ(すなわち、垂直線、 水平線、ドット、正方形など)、任意の位置が可能で、前景と背景の ピクセル値も選択できます。

CLS-212では、ユーザーはマルチタップおよびカラーモードにおいて 10までのピクセル出力(A/B/C/D/E/F/G/H/I/J/I/J)についてテストパター ンを個別に選択できます。この機能のために、10のPattern Select(A\_PATSEL、B\_PATSEL、C\_PATSEL、D\_PATSEL、E\_PATSEL、 F\_PATSEL、G\_PATSEL、H\_PATSEL、I\_PATSEL、J\_PATSEL)パラメ ーターが提供されています。PATSELパラメーターは表1-1のように定 義されています。

| パターン選択値<br>(A_PATSEL, B_PATSEL, C_PATSEL, D_PATSEL<br>(E_PATSEL, F_PATSEL, G_PATSEL, H_PATSEL,<br>I_PATSEL, J_PATSEL) | ピデオテストパターン |  |  |
|----------------------------------------------------------------------------------------------------|------------|--|--|
| 0                                                                                                    | 固定値(四角形)   |  |  |
| 1                                                                                                    | 水平ウェッジ     |  |  |
| 2                                                                                                    | 垂直ウェッジ     |  |  |
| 3                                                                                                    | 傾斜ウェッジ     |  |  |

表1-1: PATSELパラメーターの定義

固定値パターンでは、同時に出力される10までの静的ピクセル値を個 別に選択するために10のPixel Fixed Value(A\_FIXED、B\_FIXED、 C\_FIXED、D\_FIXED、E\_FIXED、F\_FIXED、G\_FIXED、H\_FIXED、 I\_FIXED、J\_FIXED)パラメーターが提供されています。

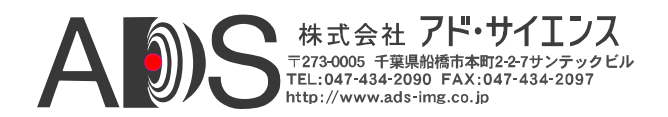

CLS-212では、ユーザーはバックグラウンドピクセル値を選択できま す。これらは常に、ウィンドウジェネレーターによって定義される有 効ビデオ領域の外側の初期設定出力ピクセル値です。CLS-212では、 ユーザーは10までのピクセル出力(A/B/C/D/E/F/G/H/I/J/I/J)のそれぞれ について個別にバックグラウンド値を選択できます。この機能のため に、10のPixel Background Value (A\_BACK、B\_BACK、C\_BACK、 D\_BACK、E\_BACK、F\_BACK、G\_BACK、H\_BACK、I\_BACK、 J\_BACK)パラメーターが提供されています。

CLS-212は、ウェッジ(水平、垂直、傾斜)を生成させる場合にピクセ ルステップサイズが選択可能です。ステップサイズは、テストパター ンのピクセルごとにピクセル値が増加する量を決定します。初期設定 値の「1」ではピクセル値は1ずつ増加します。2、4、8、16、32、64、 128のステップサイズも使用できます。高解像度(すなわち12または16 ビット)ビデオを扱っている場合に、ピクセルステップサイズ機能は 特に貴重です。CLS-212は、ユーザーが10までのピクセル出力 (A/B/C/D/E/F/G/H/I/J)について個別にステップサイズを選択できます。 この機能のために、10のPixel Step Size (A\_STEP、B\_STEP、C\_STEP、 D\_STEP、E\_STEP、F\_STEP、G\_STEP、H\_STEP、I\_STEP、J\_ STEP)パラメーターが提供されています。ステップサイズは、水平方 向(すなわちピクセルごと)と垂直方向(ラインごと)の両方に適用され ます。

ウェッジ(水平、垂直、傾斜)パターンを生成させる場合に、CLS-212 はユーザーが各ピクセルの初期設定値を選択することができます。こ れはビデオフレームの最初のピクセルに関連付けられた値です。それ から値は選択されたウェッジパターンに従って増加します。初期設定 値は「0」です。ピクセルの最初の値を設定する機能は、マルチタッ プカメラのシミュレートをする場合に特に貴重です。CLS-212はユー ザーが10までのピクセル出力(A/B/C/D/E/F/G/H/I/J)のそれぞれについ て最初の値を個別に選択できます。この機能に対応するために、10の 最初の値(A\_INIT、B\_INIT、C\_INIT、D\_INIT、E\_INIT、F\_INIT、 G\_INIT、H\_INIT、I\_INIT、J\_INIT)のパラメーターが提供されてい ます。

CLS-212の「ロール」機能は、テストパターンに動きを付けるために ウェッジパターン(水平、垂直、傾斜)に関連して使用されます。ロー ルが有効の場合、ビデオテストパターンの開始ピクセル値は各フレー ムについて増加します。これは、各フレームのパターン内のすべての ピクセル値を変化させて、表示されるパターンに「段階的な」動きを 付けます。この機能は、テスト中と画像取り込み問題のデバッグに特 に役立ちます。

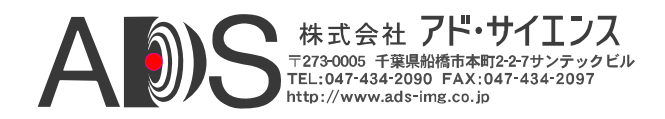

CLS-212は、「ベース」、「ミディアム」、「フル」コンフィギュレ ーションについてCamera Link仕様に定義されているすべてのモードに 対応しています。これらのモードは、単純な8ビットのシングルタッ プから、4タップによる12ビット、8タップによる8ビットにまで及び ます。望みのモードはCamera Link Mode(CL\_MODE)パラメーターを使 用して選択されます。CL\_MODEパラメーターは表1-2のように定義さ れています。

CLS-212は、Camera Link仕様に追加されている2つの80ビットフォー マットに対応するようにアップデートされました。「DECA」モード とも呼ばれる8ビットの10タップモードに対応しています。また、提 案されている10ビットの8タップモードにも対応しています。

簡単にするために、CLS-212はA-B-C-D-E-F-G-H-I-Jで「ポート」では なく「ピクセル」を示しています。Camera Linkモードに従ってCLS-212は10までのピクセルを同時に出力します。ピクセル値はCamera Link仕様に定義されているように対応するポートに割り当てられて自 動的にマッピングされます。

| CL_MODEパラメーター設定<br>(十進数) | Camera Linkモード                             |  |  |
|--------------------------|--------------------------------------------|--|--|
| 0                        | 8-bit x 1~3 (ベースコンフィギュレーション)               |  |  |
| 1                        | 10-bit x 1~2 (ベースコンフィギュレーション)              |  |  |
| 2                        | 12-bit x 1~2 (ベースコンフィギュレーション)              |  |  |
| 3                        | 14-bit x 1 (ベースコンフィギュレーション)                |  |  |
| 4                        | 16-bit x 1 (ベースコンフィギュレーション)                |  |  |
| 5                        | 24-bit RGB (ベースコンフィギュレーション)                |  |  |
| 8                        | 8-bit x 4 (ミディアムコンフィギュレーション)               |  |  |
| 9                        | 10-bit x 3~4 (ミディアムコンフィギュレーション)            |  |  |
| 10                       | 12-bit x 3~4 (ミディアムコンフィギュレーション)            |  |  |
| 11                       | 30-bit RGB (ミディアムコンフィギュレーション)              |  |  |
| 12                       | 36-bit RGB (ミディアムコンフィギュレーション)              |  |  |
| 13                       | 8-bit x 10 (フルコンフィギュレーション, 80-bit, "DECA") |  |  |
| 14                       | 10-bit x 8 (フルコンフィギュレーション, 80-bit)         |  |  |
| 15                       | 8-bit x 8 (フルコンフィギュレーション)                  |  |  |

| 表1-1: | CL_MODEパラメーター | の定義 |
|-------|---------------|-----|
|-------|---------------|-----|

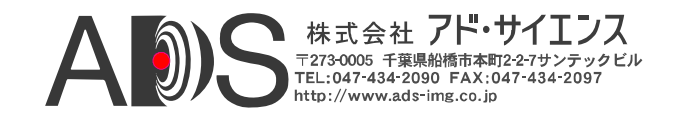

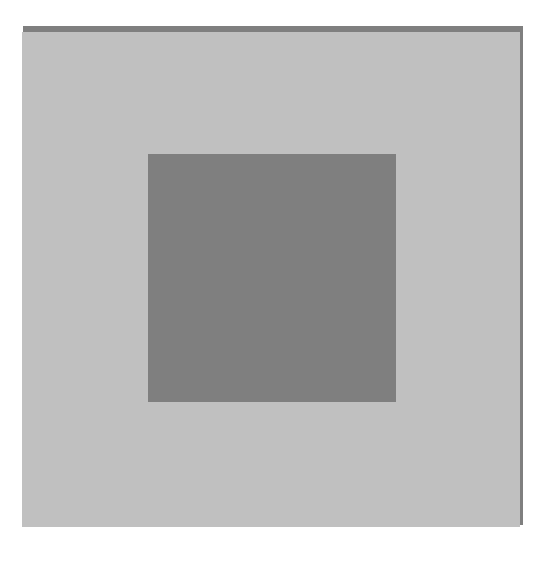

図1-8: 固定(四角形)テストパターン

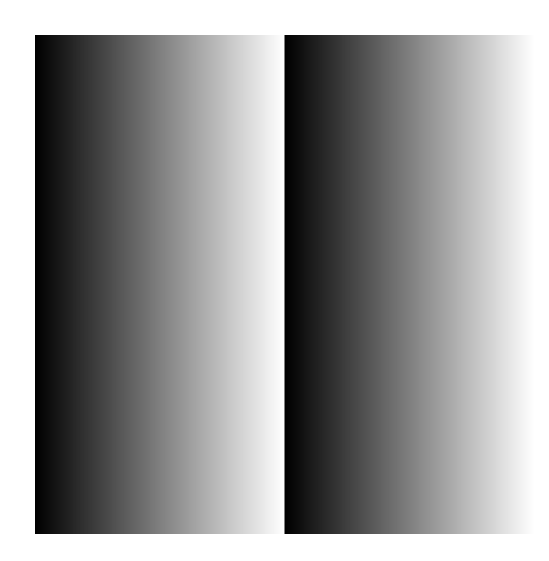

図1-9: 水平ウェッジテストパターン

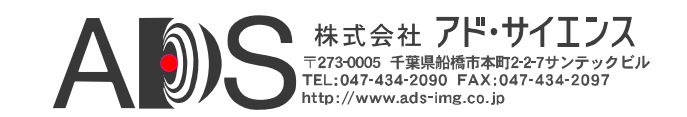

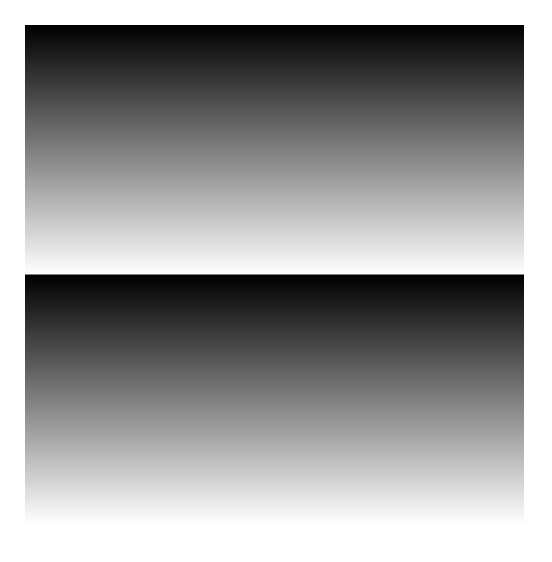

図1-10: 垂直ウェッジテストパターン

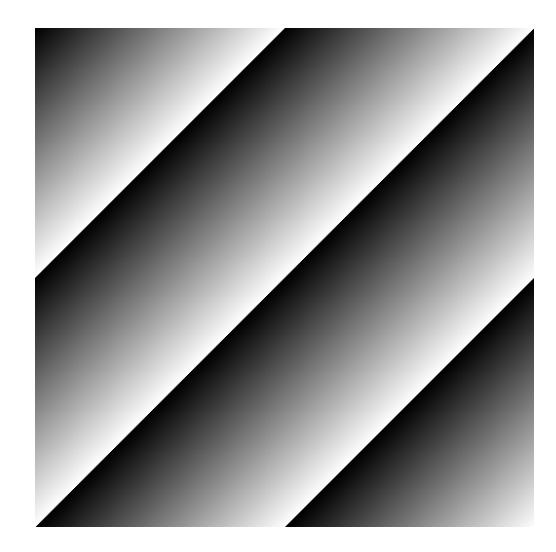

図1-11: 傾斜ウェッジテストパターン

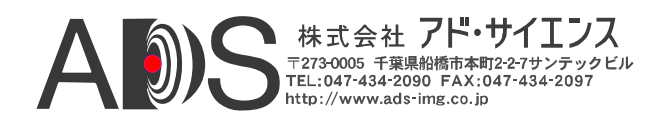

### 1.3.5. Data Valid (DVAL) シグナル

CLS-212は、Camera LinkインターフェースでData Valid(DVAL)シグナ ルを利用する低速カメラを模倣する機能を備えています。Camera Link は、最低20MHzのピクセルクロックレートを必要とします。ピクセル レートが20MHz未満のカメラとセンサーに対応するために、Camera Linkインターフェースはカメラから受け取られるデータを有効にする Data Validシグナルを供給します。この機能によってカメラは少なく とも20MHzのピクセルクロックを供給できるようになりますが、実際 は補助の20MHzのピクセルクロックを供給することで送られるデータ の一部だけを有効にします。

Data Validの機能は、DVALおよびDVAL\_MODE制御レジスタを使用 してコントロールされます。DVAL\_MODEが0に設定されると、 DVALシグナルの動作は無効になり、DVALはDVAL制御レジスタに よって指定される静的状態にとどまります。DVAL\_MODEが1-3に設 定されると、DVALシグナルは2、4、8番目のクロックサイクルごと に有効(八イ)になります。DVALシグナルの八イの状態に一致してデ ータの変化が起こります。CLS-212からのビデオテストパターンデー タとタイミングシグナルは、DVALシグナルを利用しているカメラか ら送られるオーバーサンプリングデータをシミュレートするために 2/4/8のクロックサイクルで自動的に模写されます(すなわち区切られ ます)。これは、Camera Linkシステムで低ピクセルクロック周波数の カメラに対応するためのDVALの典型的な使用法です。

詳しくはDVALおよびDVAL制御レジスタの定義を参照してください。

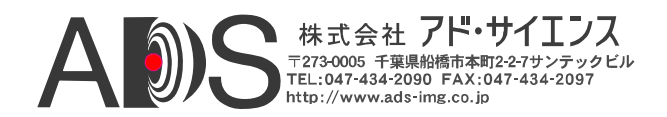

#### 1.3.6. 積算タイマー

CLS-212は、カメラ露光特性をシミュレートするのに使用される場合 がある積算タイマーを組み込んでいます。積算タイマーは、固定クロ ック参照から作動して、1msのステップで0~65秒の範囲があります。

積算タイマーは、積算区間を表す期間についてビデオフレームの生成 を遅らせることによってカメラ積算(露光)の特性を模倣するのに使用 されます。積算タイマーは連続またはトリガー(外部同期)モードに関 連して使用される場合があります。

連続モードでは、積算タイマーはビデオフレームレートを決定し、非 常に長い(65秒までの)積算期間を模倣するように設定することができ ます。

トリガー(外部同期)モードでは、トリガーイベントに対応したビデオ フレームの生成は、積算区間を模倣するためにカウンターにプログラ ムされた時間まで遅らされます。

#### 1.3.7. マイクロコントローラー

CLS-212 Camera Linkシミュレーターは、コマンドラインインターフェ ース(CLI)を実行するのにマイクロコントローラーデバイスを利用し ます。CLIによって、PCまたはワークステーションでCLS-212ファン クションのコントロールとモニターができます。マイクロコントロー ラーは、CLIによって受け取られたコマンドを解釈して、それに従っ てCLS-212回路を設定します。PC/ワークステーションとCLS-212との 間のシリアル通信プロトコルは、マイクロコントローラーに内蔵され た万能非同期送受信機(UART)によってサポートされます。

マイクロコントローラーは、ユーザーが選択したパラメーターを格納 するための不揮発性コンフィギュレーションメモリを備えています。 電源投入時の初期化で、CLS-212はメモリに格納されたパラメーター セットを自動的に呼び出します。この機能によって、コントロールポ ートを接続しなくてもCLS211の操作が可能になります。CLIパラメー ターSave(SAVE)コマンドは、現在のパラメーターセットをコンフィギ ュレーションメモリに格納するのに使用されます。CLIパラメーター Recall(RECALL)コマンドは、現在格納されているパラメーターセット を使用してCLS-212を設定します。

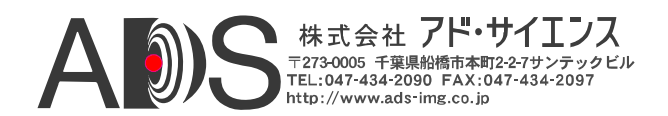

#### 1.3.8. RS-232シリアルポート

CLS-212 Camera Linkシミュレーターは、CLS-201をホストPCまたはワ ークステーションにリンクするために業界標準のRS-232シリアルポー トを備えています。シリアルポートは、RS-232シグナル特性と標準の 9ピンD-Sub(DB9)コネクタを備えています。シリアルポートプロトコ ルの設定は一般的なもので、表1-3のように定義されています。コネ クタに関する情報はセクション2.2で示しています。

| ポート特性       | 設定   |
|-------------|------|
| 伝送速度(ビット/秒) | 9600 |
| データビット      | 8    |
| パリティ        | なし   |
| ストップビット     | 1    |
| フローコントロール   | なし   |

| 表1-3: | RS-232シ | リアルポー | トの設定 |
|-------|---------|-------|------|
|-------|---------|-------|------|

#### 1.3.9. USB対応 (オプション)

代わりに、CLS-212 Camera Linkシミュレーターは、オプションの外部 USBシリアルアダプターを使用してホストコンピュータのUSBポート に接続することもできます。これでシリアルポートが備わっていない 新しいデスクトップおよびラップトップコンピュータを使用するのに 問題がなくなります。USBシリアルアダプターの片側はPCのUSBポー トに挿入します。アダプターの他方はCLS-212に付属のRS-232シリア ルケーブルに接続します。接続したら、PCは標準のRS-232シリアル ポートと同様にPCを使用してアクセスされる新しいシリアルCOMポ ートを作成します。ドライバーソフトウェアのインストールが必要な 場合があります。

USBシリアル変換器はVivid Engineeringから手ごろな価格で入手できます。このような変換器はコンピュータ販売店からも入手できます。

1.3.10. カメラコントロール入力

CLS-212 Camera Linkシミュレーターは、Camera Link仕様に定義され ているようにフレームグラバーから4つのCamera Control(CC1、CC2、 CC3、CC4)を受け取ります。

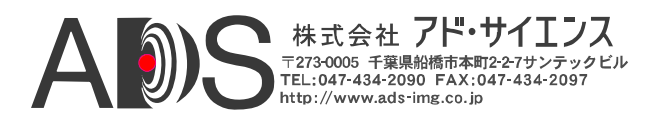

カメラコントロールシグナルの状態はCLIを使用してモニターでき、 フレーム/ライン出力を開始させる外部同期入力として使用できます。

CLS-212は、外部同期トリガーとして使用するためのカメラコントロ ール入力(CC1、CC2、CC3、CC4)の選択をプログラムできます。また、 外部同期トリガーの極性(立ち上がりエッジまたは立ち下がりエッジ) もプログラム可能です。設定されると、CLS-212は受け取ったそれぞ れの外部同期トリガーに対応してシングルフレーム(または、ライン スキャンモードの場合はライン)を送ります。

# 1.3.11. チャンネルリンクトランスミッター

CLS-212 Camera Linkシミュレーターは、Camera Link仕様に準拠して ビデオタイミング、データ、クロックを出力するためのチャンネルリ ンクトランスミッターデバイスを備えています。3台のチャンネルリ ンクトランスミッターデバイスが使用され、1台は「ベース」コネク タ用、もう2台は「ミディアム/フル」コネクタ用です。最大85MHzの 「拡張」カメラリンクピクセルクロック周波数に対応するために高性 能デバイスが利用されています。

CLS-212は、チャンネルリンクトランスミッターチップを個別に無効 にする機能を備えています。これは、関連するCamera Linkインターフ ェースシグナルのすべての動作を停止させて、ケーブルのテストと PoCLフレームグラバーのSafePowerの機能をテストするのに役立ちま す。CLS-212 PoCLの機能について詳しくはセクション1.3.12を参照し てください。

チャンネルリンクトランスミッターチップはナショナルセミコンダク 夕製DS90CR287MTDです。

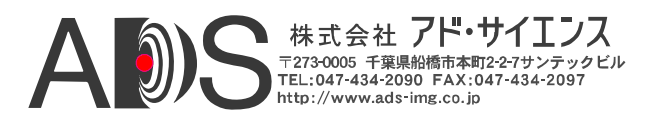

# 1.3.12. Power over Camera Link (PoCL)の機能

Camera Link仕様には、Cable Linkケーブルを通してフレームグラバー を経てカメラに電力を供給するタイプも含まれています。これは Power over Camera Linkという名称で、略してPoCLと呼ばれます。 PoCLカメラへ安全に通電するためのSafePowerの機能を含むPoCLの機 能についてはCamera Link仕様書に詳しく述べられています。以下のセ クションでは、ユーザーがすでにCamera Link、PoCL、SafePowerにつ いてよく知っているものと仮定して説明します。

CLS-211シミュレーターがベースになっていますが、CLS-212はPower Over Camera Link (PoCL)インターフェースのテストと実行のために以 下の機能が追加されています。これらの機能は、PoCLケーブルと PoCLフレームグラバーのSafePowerの機能をテストする場合に特に役 立ちます:

- Miniature Camera Link (miniCL)コネクタ
- 10Kオームの負荷抵抗
- 電源検出
- クロック無効化

CLS-212 Camera Linkシミュレーターは、PoCLカメラに一般的に使用 されるMiniature Camera Link (miniCL)コネクタを備えています。これ によってPoCLフレームグラバーとカメラをフレームグラバーに接続 するのに使用されるPoCLケーブルのテストが楽になります。

CLS-212のCamera Linkインターフェースは、Camera Linkカメラを識別 するためにCamera Link仕様に指定されている10Kオームの負荷抵抗を 含んでいます。こうしてCLS-212は、PoCLに対応するフレームグラバ ーへのPoCLカメラのようになります。10Kの負荷は常に存在します。 CLS-212は、CLS-212を非PoCLカメラのようにするための10Kオーム の負荷を無効にする機能は含んでいません。

CLS-212は、フレームグラバーからの電力の存在を検出します。PoCL 電力はCLIを経てホストコンピュータに得られるようになります。電 力の存在は前面パネルのインディケータによって示されます。

カメラに安全に通電するのに使用されるPoCL SafePower機能はカメラ からのクロックの存在をモニターします。通電されたカメラからのク ロックシグナルが消えると、SafePower PoCLフレームグラバーは電力 を切断します(つまり、SafePowerカメラが切断された場合のようにで す)。

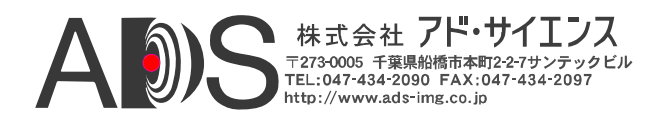

CLS-212は、ユーザーが3つのチャンネルリンクトランスミッター(つ まりベース、ミディアム、フル)デバイスのどれかを無効にできるよ うにしてこの機能の実行/テストに対応しています。トランスミッタ ーチップが無効になると、関連するクロックが止まります。CLS-212 Channel Linkトランスミッターデバイスについてはさらにセクション 1.3.11を参照してください。

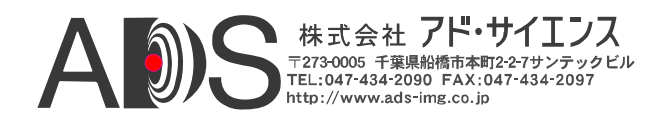

### 1.4. コマンドラインインターフェース (CLI)

CLS-212 Camera Linkシミュレーターは、PC、Mac、ワークステーション、 ターミナルなどでCLS-201のコントロールとモニターが可能になるコマン ドラインインターフェース(CLI)を備えています。CLS-201は、特別なソ フトウェアは不要です。

CLS-212をホストコンピュータのRS-232ポート(またはオプションのアダ プターを使用してUSBポート)に接続すると、標準の通信ソフトウェアを 使用してCLS-212にアクセスできます。Windowsソフトウェアに含まれる HyperTerminalは、ほとんどの基本的な通信ソフトウェアパッケージと同 様にうまく動作します。初期設定では、CLS-212は受信したすべての文字 を反映します。Echo Control(ECHO)コマンドによって、反映(Echo)の有効/ 無効が可能です。特に大きなコンフィギュレーションファイルをCLS-212 にダウンロードする場合など、反映を無効にしたほうがよい場合があり ます。シリアルポートの設定はセクション1.3.7に挙げています。

#### <u>HyperTerminal</u> 備考:

CLS-212シリアルポートインターフェースはフローコントロールを組み込 んでいません。データバッファリングが実行されている間に、特に大き いコンフィギュレーションファイルをダウンロードする場合に、CLS-212 受信バッファーはオーバーランする可能性があります。これは、コンソ ールの文字が失われるか/またはCLS-212から「invalid entry」が返される ので目でわかります。これらの問題を避けるのに以下のメソッドが使用 されることがあります:

- 大きいコンフィギュレーションファイルをダウンロードするときにメ ッセージエコーをオフにします。エコーのターニングはEcho Control(ECHO)コマンドで実行されます。
- HyperTerminalで「*Files*」メニューをクリックします。それから 「*Properties* - *Settings* -*ASCII Setup*」をクリックします-「*character delay*」および/または「*line delay*」に「1」を入力します。

電源投入時に、CLS-212はシステムの初期化を実行して以下のようなメッセージを返します:

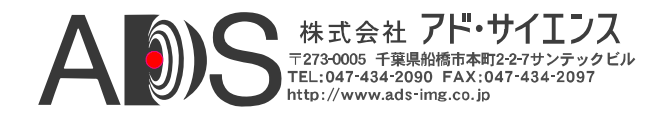

初期化の後でCLS-212は以下のようなメッセージをPCへ送ります:

CLS212 Camera Link Simulator CLI Vivid Engineering Rev 1.00

CLS-212は、以下のセクションで定義されているコマンドを認識します。 DUMP、SAVE、RECALLコマンドは特に便利です。シンタックスが無効の場合、CLS-212は以下のような反応を返します:

invalid entry

# 数値入力はすべて、小数または16進法(0x...)を使用して行われます。唯一 の例外は、常に16進法で入力される長いClock Synthesizer Code(SYNTH\_CODE)コマンドです。

CLS-212パラメーターは、キーボードから手で入力することも、コンフィ ギュレーションファイルとしてCLS-212へダウンロードすることもできま す。コンフィギュレーションファイルは、プレーンテキスト形式(すなわ ち「.txt」ファイル)なので、エディタ、ワードプロセッサなどでも作成で きます。読みやすくするためにスペースや改行を挿入することは自由で す。コメントはバックスラッシュ「/」を使用して示され、ラインの始め かコマンドの後に置かれます。以下はコンフィギュレーションファイル にコメントを付けた例です。すべての数値情報は少数または16進(0x...)形 式なので注意してください。コンフィギュレーションファイルの例はセ クション1-5にあります。

| 11   | Camera  | Link Confi | gur | ation  | File   |          |
|------|---------|------------|-----|--------|--------|----------|
| 11   | - synta | ax example |     |        |        |          |
| LVAL | _LO     | 0x0020     | //  | hexade | ecimal | notation |
| LVAL | HI      | 500        | 11  | decima | l nota | tion     |
| Fval | lo      | 0x20       | //  | hexade | ecimal | notation |

テキスト(.txt)ファイルをCLS-212にダウンロードする方法は、使用する通信 ソフトウェアによって異なります。(Windows に含まれる) HyperTerminalの場合は、「Transfer」ツールバーをクリックして「Send Text File」を選択します。するとHyperTerminalはファイルの位置を求めて きます。

CLS-212コマンドセットは以下のセクションで定義されています。

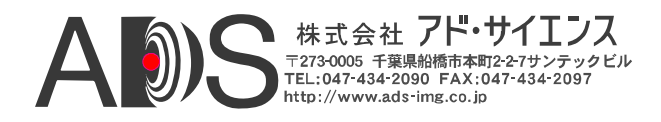

# 1.4.1. Line Valid Low (LVAL\_LO)

Line Valid Low(LVAL\_LO)コマンドは、クロック周期でのCamera Link Line Validタイミングシグナルの「ロー」(論理0)部分の持続時間を設 定するのに使用されます。さらに詳しくはセクション1.3.2を参照して ください。

パラメーター: LVAL\_LO 範囲: 1-65535 クロック (*hex 0x1 - 0xFFFF*) タイプ: 読み出し/書き込み

*書き込み例*: LVAL\_LO 0xA000 *読み出し例*: LVAL\_LO ?

# 1.4.2. Line Valid High (LVAL\_HI)

Line Valid High (LVAL\_HI)コマンドは、クロック周期でのCamera Link Line Validタイミングシグナルの「ハイ」(論理1)部分の持続時間を設 定するのに使用されます。さらに詳しくはセクション1.3.2を参照して ください。

パラメーター: LVAL\_HI 範囲: 1-65535 クロック (hex 0x1 - 0xFFFF) タイプ: 読み出し/書き込み

*書き込み例*: LVAL\_HI 0xB000 *読み出し例*: LVAL\_HI ?

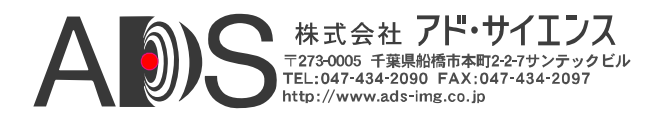

# 1.4.3. Frame Valid Low (FVAL\_LO)

Frame Valid Low (FVAL\_LO)コマンドは、ラインでのCamera Link Frame Validタイミングシグナルの「ロー」(論理0)部分の持続時間を設 定するのに使用されます。さらに詳しくはセクション1.3.2を参照して ください。

パラメーター: FVAL\_LO 範囲: 1-65535 ライン (*hex 0x1 - 0xFFFF*) タイプ: 読み出し/書き込み

*書き込み例*: FVAL\_LO 0xC000 *読み出し例*: FVAL\_LO ?

### 1.4.4. Frame Valid High (FVAL\_HI)

Frame Valid High (FVAL\_HI)コマンドは、ラインでのCamera Link Frame Validタイミングシグナルの「ハイ」(論理1)部分の持続時間を設 定するのに使用されます。さらに詳しくはセクション1.3.2を参照して ください。

パラメーター: FVAL\_HI 範囲: 1-65535 ライン (*hex 0x1 - 0xFFFF*) タイプ: 読み出し/書き込み

*書き込み例*: FVAL\_HI 0xD000 *読み出し例*: FVAL\_HI ?

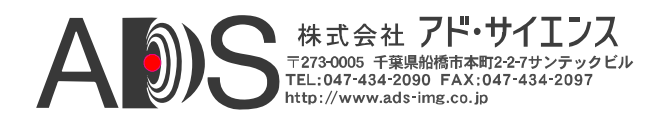

# 1.4.5. Frame Valid Setup (FVAL\_SETUP)

Frame Valid Setup(FVAL\_SETUP)コマンドは、Camera Link FVALシグ ナルの立ち上がりエッジがLVALシグナルの立ち下がりエッジの前に 現れるクロック周期の数を決定します。FVAL\_SETUPを0に設定する と、FVALの立ち上がりエッジはLVALの立ち下がりエッジに一致し ます。さらに詳しくはセクション1.3.2を参照してください。

パラメーター: FVAL\_SETUP 範囲: 0-65535 クロック (*hex 0x0 - 0xFFFF*) タイプ: 読み出し/書き込み

*書き込み例*: FVAL\_SETUP 0xE000 *読み出し例*: FVAL\_SETUP ?

### 1.4.6. Frame Valid Hold (FVAL\_HOLD)

Frame Valid Hold (FVAL\_HOLD)コマンドは、Camera Link FVALシグナ ルの立ち下がりエッジがLVALシグナルの立ち下がりエッジの後に現 れるクロック周期の数を決定します。FVAL\_HOLDを0に設定すると、 FVALの立ち下がりエッジはLVALの立ち下がりエッジに一致します。 さらに詳しくはセクション1.3.2を参照してください。

パラメーター: FVAL\_HOLD 範囲: 0-65535 クロック (hex 0x0 - 0xFFFF) タイプ: 読み出し/書き込み

書き込み例: FVAL\_HOLD 0x1000

*読み出し例*: FVAL\_HOLD ?

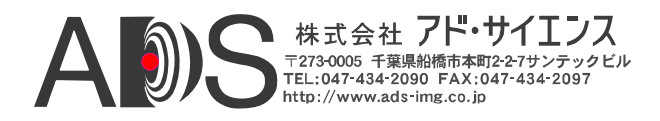

# 1.4.7. X Offset (X\_OFFSET)

X Offset(X\_OFFSET)コマンドは、Camera Link LVALシグナルの立ち上 がりエッジからテストパターンデータの開始(すなわち水平開始位置) までのクロック周期の数を決定します。X\_OFFSETを0に設定すると、 ラインテストパターンデータはLVALの立ち上がりエッジに続いてす ぐに開始します。さらに詳しくはセクション1.3.3を参照してください。

パラメーター: X\_OFFSET 範囲: 0-65535 クロック (hex 0x0 - 0xFFFF) タイプ: 読み出し/書き込み

*書き込み例*: X\_OFFSET 0x2000 *読み出し例*: X\_OFFSET ?

# 1.4.8. X Active (X\_ACTIVE)

X Active(X\_ACTIVE)コマンドは、クロック周期におけるテストパターンの水平サイズ(x寸法)を決定します。さらに詳しくはセクション1.3.3 を参照してください。

パラメーター: X\_ACTIVE 範囲: 1-65535 クロック (*hex 0x1 - 0xFFFF*) タイプ: 読み出し/書き込み

*書き込み例*: X\_ACTIVE 0x3000 *読み出し例*: X\_ACTIVE ?

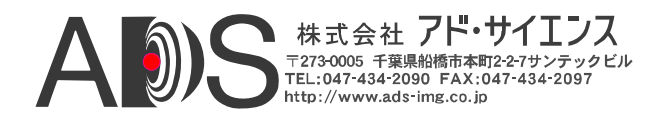

# 1.4.9. Y Offset (Y\_OFFSET)

Y Offset (Y\_OFFSET)コマンドは、Camera Link FVALシグナルの立ち 上がりエッジからテストパターンデータの開始(すなわち垂直開始位 置)までのラインの数を決定します。Y\_OFFSETを0に設定すると、テ ストパターンデータは次のラインから開始します。さらに詳しくはセ クション1.3.3を参照してください。

パラメーター: Y\_OFFSET 範囲: 0-65535 クロック (*hex 0x0 - 0xFFFF*) タイプ: 読み出し/書き込み

*書き込み例*: Y\_OFFSET 0x4000 *読み出し例*: Y\_OFFSET ?

# 1.4.10. Y Active (Y\_ACTIVE)

Y Active (Y\_ACTIVE)コマンドは、ラインにおけるテストパターンの 垂直サイズ(y寸法)を決定します。さらに詳しくはセクション1.3.3を参 照してください。

パラメーター: Y\_ACTIVE 範囲: 1-65535 ライン (*hex 0x1 - 0xFFFF*) タイプ: 読み出し/書き込み

*書き込み例*: Y\_ACTIVE 0x5000 *読み出し例*: Y\_ACTIVE ?

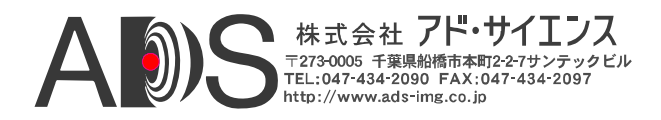

#### 1.4.11. Pixel "A" Pattern Select (A\_PATSEL)

Pixel "A" Pattern Select (A\_PATSEL)コマンドは、テストパターンをビ デオデータピクセル「A」に割り当てます。出力モードに応じて、 CLS-212は10までのピクセルを同時(A、B、C、D、E、F、G、H、I、 J)に出力します(CL\_MODEコマンドを参照してください)。さらに詳し くはセクション1.3.4を参照してください。

書き込み例: A\_PATSEL 0x0 読み出し例: A\_PATSEL ?

#### 1.4.12. Pixel "B" Pattern Select (B\_PATSEL)

Pixel "B" Pattern Select (B\_PATSEL)コマンドは、テストパターンをビデオデータピクセル「B」に割り当てます。出力モードに応じて、 CLS-212は10までのピクセルを同時(A、B、C、D、E、F、G、H、I、J)に出力します(CL\_MODEコマンドを参照してください)。さらに詳し くはセクション1.3.4を参照してください。

パラメーター: B\_PATSEL 設定: 0 (0x0) = 固定値 1 (0x1) = 水平ウェッジ 2 (0x2) = 垂直ウェッジ 3 (0x3) = 傾斜ウェッジ タイプ: 読み出し/書き込み

書き込み例: B\_PATSEL 0x2 読み出し例: B\_PATSEL ?
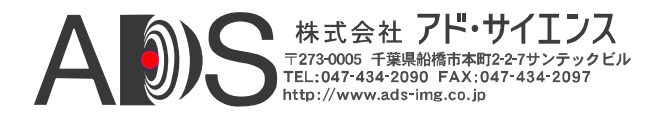

## 1.4.13. Pixel "C" Pattern Select (C\_PATSEL)

Pixel "C" Pattern Select (C\_PATSEL)コマンドは、テストパターンをビ デオデータピクセル「C」に割り当てます。出力モードに応じて、 CLS-212は10までのピクセルを同時(A、B、C、D、E、F、G、H、I、 J)に出力します(CL\_MODEコマンドを参照してください)。さらに詳し くはセクション1.3.4を参照してください。

パラメーター: C\_PATSEL

設定: 0 (0x0) = 固定値

 1 (0x1) = 水平ウェッジ
 2 (0x2) = 垂直ウェッジ
 3 (0x3) = 傾斜ウェッジ

タイプ: 読み出し/書き込み

*書き込み例*: C\_PATSEL 0x2 *読み出し例*: C\_PATSEL ?

#### 1.4.14. Pixel "D" Pattern Select (D\_PATSEL)

Pixel "D" Pattern Select (D\_PATSEL)コマンドは、テストパターンをビ デオデータピクセル「D」に割り当てます。出力モードに応じて、 CLS-212は10までのピクセルを同時(A、B、C、D、E、F、G、H、I、 J)に出力します(CL\_MODEコマンドを参照してください)。さらに詳し くはセクション1.3.4を参照してください。

パラメーター: D\_PATSEL

| 設定:  | 0(0x0)= 固定値     |
|------|-----------------|
|      | 1(0x1) = 水平ウェッジ |
|      | 2(0x2)= 垂直ウェッジ  |
|      | 3(0x3)= 傾斜ウェッジ  |
| タイプ: | 読み出し/書き込み       |

*書き込み例*: D\_PATSEL 0x3 *読み出し例*: D\_PATSEL ?

#### 1.4.15. Pixel "E" Pattern Select (E\_PATSEL)

Pixel "E" Pattern Select (E\_PATSEL)コマンドは、テストパターンをビ デオデータピクセル「E」に割り当てます。出力モードに応じて、 CLS-212は10までのピクセルを同時(A、B、C、D、E、F、G、H、I、 J)に出力します(CL\_MODEコマンドを参照してください)。さらに詳し くはセクション1.3.4を参照してください。

パラメーター: E\_PATSEL 設定: 0 (0x0) = 固定値 1 (0x1) = 水平ウェッジ

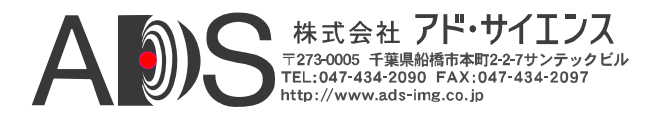

2(0x2) = 垂直ウェッジ 3(0x3) = 傾斜ウェッジ タイプ: 読み出し/書き込み

*書き込み例*: E\_PATSEL 0x3 *読み出し例*: E\_PATSEL ?

## 1.4.16. Pixel "F" Pattern Select (F\_PATSEL)

Pixel "F" Pattern Select (F\_PATSEL)コマンドは、テストパターンをビデ オデータピクセル「F」に割り当てます。出力モードに応じて、CLS-212は10までのピクセルを同時(A、B、C、D、E、F、G、H、I、J)に 出力します(CL\_MODEコマンドを参照してください)。さらに詳しく はセクション1.3.4を参照してください。

パラメーター: F\_PATSEL

| 設定:  | 0(0x0)= 固定値     |
|------|-----------------|
|      | 1(0x1) = 水平ウェッジ |
|      | 2(0x2)= 垂直ウェッジ  |
|      | 3(0x3)= 傾斜ウェッジ  |
| タイプ: | 読み出し/書き込み       |

*書き込み例*: F\_PATSEL 0x3 *読み出し例*: F\_PATSEL ?

## 1.4.17. Pixel "G" Pattern Select (G\_PATSEL)

Pixel "G" Pattern Select (G\_PATSEL)コマンドは、テストパターンをビデオデータピクセル「G」に割り当てます。出力モードに応じて、 CLS-212は10までのピクセルを同時(A、B、C、D、E、F、G、H、I、J)に出力します(CL\_MODEコマンドを参照してください)。さらに詳し くはセクション1.3.4を参照してください。

パラメーター: G\_PATSEL

| 設定:  | 0(0x0)= 固定値    |
|------|----------------|
|      | 1(0x1)= 水平ウェッジ |
|      | 2(0x2)= 垂直ウェッジ |
|      | 3(0x3)= 傾斜ウェッジ |
| タイプ: | 読み出し/書き込み      |
|      |                |

*書き込み例*: G\_PATSEL 0x3 *読み出し例*: G\_PATSEL ?

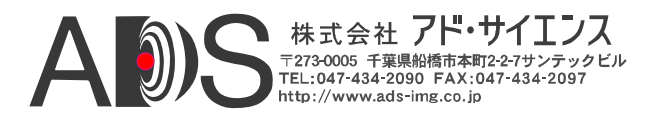

#### 1.4.18. Pixel "H" Pattern Select (H\_PATSEL)

Pixel "H" Pattern Select (H\_PATSEL)コマンドは、テストパターンをビ デオデータピクセル「H」に割り当てます。出力モードに応じて、 CLS-212は10までのピクセルを同時(A、B、C、D、E、F、G、H、I、 J)に出力します(CL\_MODEコマンドを参照してください)。さらに詳し くはセクション1.3.4を参照してください。

パラメーター: H\_PATSEL

設定: 0(0x0) = 固定値

 1(0x1) = 水平ウェッジ
 2(0x2) = 垂直ウェッジ
 3(0x3) = 傾斜ウェッジ

タイプ: 読み出し/書き込み

書き込み例: H\_PATSEL 0x3 読み出し例: H\_PATSEL ?

# **1.4.19. Pixel "I" Pattern Select (I\_PATSEL)** Pixel "I" Pattern Select (I\_PATSEL)コマンドは、テストパターンをビデ オデータピクセル「I」に割り当てます。出力モードに応じて、CLS-212は10までのピクセルを同時(A、B、C、D、E、F、G、H、I、J)に 出力します(CL\_MODEコマンドを参照してください)。さらに詳しく はセクション1.3.4を参照してください。

パラメーター: I\_PATSEL

| 設定:  | 0(0x0)= 固定値     |
|------|-----------------|
|      | 1(0x1) = 水平ウェッジ |
|      | 2(0x2)= 垂直ウェッジ  |
|      | 3(0x3)= 傾斜ウェッジ  |
| タイプ: | 読み出し/書き込み       |

書き込み例: I\_PATSEL 0x3 読み出し例: I\_PATSEL ?

#### 1.4.20. Pixel "J" Pattern Select (J\_PATSEL)

Pixel "J" Pattern Select (J\_PATSEL)コマンドは、テストパターンをビデ オデータピクセル「J」に割り当てます。出力モードに応じて、CLS-212は10までのピクセルを同時(A、B、C、D、E、F、G、H、I、J)に 出力します(CL\_MODEコマンドを参照してください)。さらに詳しく はセクション1.3.4を参照してください。

パラメーター: J\_PATSEL 設定: 0 (0x0) = 固定値 1 (0x1) = 水平ウェッジ

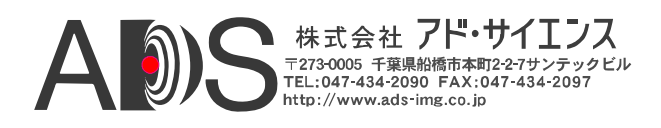

2 (0x2) = 垂直ウェッジ 3 (0x3) = 傾斜ウェッジ 詰ひ出し(またいひ

タイプ: 読み出し/書き込み

| 書き込み例: | J_PATSEL | 0x3 |
|--------|----------|-----|
| 読み出し例: | J_PATSEL | ?   |

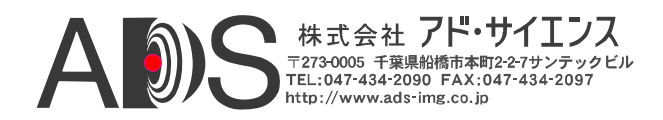

## 1.4.21. Pixel "A" Fixed Value (A\_FIXED)

Pixel "A" Fixed Value (A\_FIXED)コマンドは、固定パターンが選択され る場合の(A\_PATSEL = 0)、ピクセル「A」の値を決定します。出力モ ードに応じて、CLS-212は10までのピクセルを同時(A、B、C、D、E、 F、G、H、I、J)に出力します(CL\_MODEコマンドを参照してくださ い)。さらに詳しくはセクション1.3.4を参照してください。

パラメーター: A\_FIXED

範囲: ピクセルサイズによる。0-65535 (hex 0x0 - 0xFFFF) 最大。タイプ: 読み出し/書き込み

*書き込み例*: A\_FIXED 0xA5A5 *読み出し例*: A\_FIXED ?

# 1.4.22. Pixel "B" Fixed Value (B\_FIXED)

Pixel "B" Fixed Value (B\_FIXED)コマンドは、固定パターンが選択され る場合の(B\_PATSEL = 0)、ピクセル「B」の値を決定します。出力モ ードに応じて、CLS-212は10までのピクセルを同時(A、B、C、D、E、 F、G、H、I、J)に出力します(CL\_MODEコマンドを参照してくださ い)。さらに詳しくはセクション1.3.4を参照してください。

パラメーター: B\_FIXED 範囲: ピクセルサイズによる。0-4095 (*hex 0x0 - 0xFFF*) 最大。 タイプ: 読み出し/書き込み

*書き込み例*: B\_FIXED 0x5A5 *読み出し例*: B\_FIXED ?

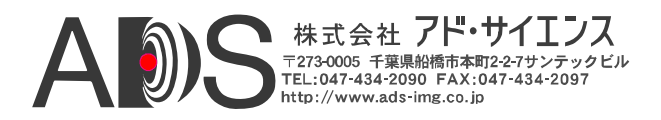

### 1.4.23. Pixel "C" Fixed Value (C\_FIXED)

Pixel "C" Fixed Value (C\_FIXED)コマンドは、固定パターンが選択され る場合の(C\_PATSEL = 0)、ピクセル「C」の値を決定します。出力モ ードに応じて、CLS-212は10までのピクセルを同時(A、B、C、D、E、 F、G、H、I、J)に出力します(CL\_MODEコマンドを参照してくださ い)。さらに詳しくはセクション1.3.4を参照してください。

パラメーター: C\_FIXED 範囲: ピクセルサイズによる。0-4095 (*hex 0x0 - 0xFFF*) 最大。 タイプ: 読み出し/書き込み

*書き込み例*: C\_FIXED 0x3C3 *読み出し例*: C\_FIXED ?

# 1.4.24. Pixel "D" Fixed Value (D\_FIXED)

Pixel "D" Fixed Value (D\_FIXED)コマンドは、固定パターンが選択され る場合の(D\_PATSEL = 0)、ピクセル「D」の値を決定します。出力モ ードに応じて、CLS-212は10までのピクセルを同時(A、B、C、D、E、 F、G、H、I、J)に出力します(CL\_MODEコマンドを参照してくださ い)。さらに詳しくはセクション1.3.4を参照してください。

パラメーター: D\_FIXED 範囲: ピクセルサイズによる。0-4095 (*hex 0x0 - 0xFFF*) 最大。 タイプ: 読み出し/書き込み

書き込み例: D\_FIXED 0xC3C 読み出し例: D\_FIXED ?

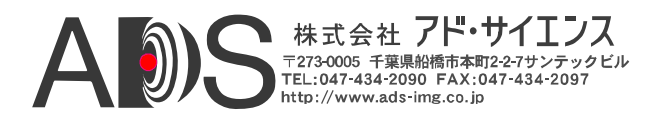

### 1.4.25. Pixel "E" Fixed Value (E\_FIXED)

Pixel "E" Fixed Value (E\_FIXED)コマンドは、固定パターンが選択され る場合の(E\_PATSEL = 0)、ピクセル「E」の値を決定します。出力モ ードに応じて、CLS-212は10までのピクセルを同時(A、B、C、D、E、 F、G、H、I、J)に出力します(CL\_MODEコマンドを参照してくださ い)。さらに詳しくはセクション1.3.4を参照してください。

パラメーター: E\_FIXED 範囲: ピクセルサイズによる。0-1023 (*hex 0x0 - 0x3FF*) 最大。 タイプ: 読み出し/書き込み

*書き込み例*: E\_FIXED 0x23C *読み出し例*: E\_FIXED ?

# 1.4.26. Pixel "F" Fixed Value (F\_FIXED)

Pixel "F" Fixed Value (F\_FIXED)コマンドは、固定パターンが選択され る場合の(F\_PATSEL = 0)、ピクセル「F」の値を決定します。出力モ ードに応じて、CLS-212は10までのピクセルを同時(A、B、C、D、E、 F、G、H、I、J)に出力します(CL\_MODEコマンドを参照してくださ い)。さらに詳しくはセクション1.3.4を参照してください。

パラメーター: F\_FIXED 範囲: ピクセルサイズによる。0-1023 (*hex 0x0 - 0x3FF*) 最大。 タイプ: 読み出し/書き込み

*書き込み例*: F\_FIXED 0x23C *読み出し例*: F\_FIXED ?

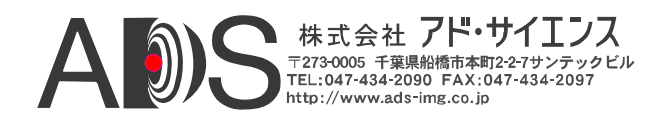

## 1.4.27. Pixel "G" Fixed Value (G\_FIXED)

Pixel "G" Fixed Value (G\_FIXED)コマンドは、固定パターンが選択され る場合の(G\_PATSEL = 0)、ピクセル「G」の値を決定します。出力モ ードに応じて、CLS-212は10までのピクセルを同時(A、B、C、D、E、 F、G、H、I、J)に出力します(CL\_MODEコマンドを参照してくださ い)。さらに詳しくはセクション1.3.4を参照してください。

パラメーター: G\_FIXED 範囲: ピクセルサイズによる。0-1023 (*hex 0x0 - 0x3FF*) 最大。 タイプ: 読み出し/書き込み

*書き込み例*: G\_FIXED 0x23C *読み出し例*: G\_FIXED ?

## 1.4.28. Pixel "H" Fixed Value (H\_FIXED)

Pixel "H" Fixed Value (H\_FIXED)コマンドは、固定パターンが選択され る場合の(H\_PATSEL = 0)、ピクセル「H」の値を決定します。出力モ ードに応じて、CLS-212は10までのピクセルを同時(A、B、C、D、E、 F、G、H、I、J)に出力します(CL\_MODEコマンドを参照してくださ い)。さらに詳しくはセクション1.3.4を参照してください。

パラメーター: H\_FIXED 範囲: ピクセルサイズによる。0-1023 (*hex 0x0 - 0x3FF*) 最大。 タイプ: 読み出し/書き込み

*書き込み例*: H\_FIXED 0x23C *読み出し例*: H\_FIXED ?

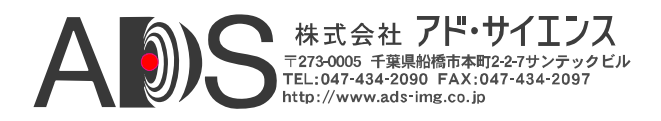

## 1.4.29. Pixel "I" Fixed Value (I\_FIXED)

Pixel "I" Fixed Value (I\_FIXED)コマンドは、固定パターンが選択され る場合の(I\_PATSEL = 0)、ピクセル「I」の値を決定します。出力モー ドに応じて、CLS-212は10までのピクセルを同時(A、B、C、D、E、F、 G、H、I、J)に出力します(CL\_MODEコマンドを参照してください)。 さらに詳しくはセクション1.3.4を参照してください。

パラメーター: I\_FIXED 範囲: 0-255 (hex 0x0 - 0xFF) タイプ: 読み出し/書き込み *き込み例:* I\_FIXED 0x3C *読み出し例:* I\_FIXED ?

### 1.4.30. Pixel "J" Fixed Value (J\_FIXED)

Pixel "J" Fixed Value (J\_FIXED)コマンドは、固定パターンが選択され る場合の(J\_PATSEL = 0)、ピクセル「J」の値を決定します。出力モー ドに応じて、CLS-212は10までのピクセルを同時(A、B、C、D、E、F、 G、H、I、J)に出力します(CL\_MODEコマンドを参照してください)。 さらに詳しくはセクション1.3.4を参照してください。

パラメーター: J\_FIXED 範囲: 0-255 (*hex 0x0 - 0xFF*) タイプ: 読み出し/書き込み

書き込み例: J\_FIXED 0x3C 読み出し例: J\_FIXED ?

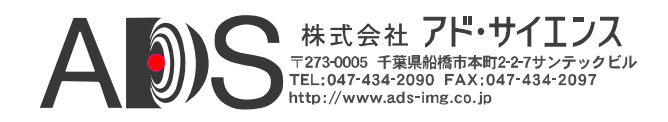

### 1.4.31. Pixel "A" Background Value (A\_BACK)

Pixel "A" Background Value (A\_BACK)コマンドはビデオデータピクセ ル「A」の初期設定値を決定します。CLS-212がビデオテストパター ンデータを出力しない場合は常に初期設定値が出力されます。出力モ ードに応じて、CLS-212は10までのピクセルを同時(A、B、C、D、E、 F、G、H、I、J)に出力します(CL\_MODEコマンドを参照してくださ い)。さらに詳しくはセクション1.3.4を参照してください。

パラメーター: A\_BACK 範囲: ピクセルサイズによる。0-65535 (hex 0x0 - 0xFFFF) 最大。 タイプ: 読み出し/書き込み

*書き込み例*: A\_BACK 0xA5A5 *読み出し例*: A\_BACK ?

#### 1.4.32. Pixel "B" Background Value (B\_BACK)

Pixel "B" Background Value (B\_BACK)コマンドはビデオデータピクセ ル「B」の初期設定値を決定します。CLS-212がビデオテストパター ンデータを出力しない場合は常に初期設定値が出力されます。出力モ ードに応じて、CLS-212は10までのピクセルを同時(A、B、C、D、E、 F、G、H、I、J)に出力します(CL\_MODEコマンドを参照してくださ い)。さらに詳しくはセクション1.3.4を参照してください。

範囲: ピクセルサイズによる。0-4095 (hex 0x0 - 0xFFF) 最大。タイプ: 読み出し/書き込み

*書き込み例*: B\_BACK 0x5A5 *読み出し例*: B\_BACK ?

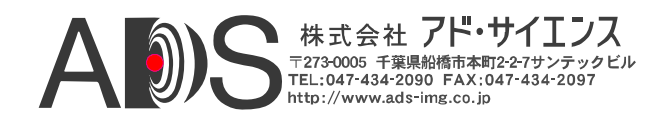

#### 1.4.33. Pixel "C" Background Value (C\_BACK)

Pixel "C" Background Value (C\_BACK)コマンドはビデオデータピクセ ル「C」の初期設定値を決定します。CLS-212がビデオテストパター ンデータを出力しない場合は常に初期設定値が出力されます。出力モ ードに応じて、CLS-212は10までのピクセルを同時(A、B、C、D、E、 F、G、H、I、J)に出力します(CL\_MODEコマンドを参照してくださ い)。さらに詳しくはセクション1.3.4を参照してください。

パラメーター: C\_BACK 範囲: ピクセルサイズによる。0-4095 (hex 0x0 - 0xFFF) 最大。 タイプ: 読み出し/書き込み

*書き込み例*: C\_BACK 0xC3C *読み出し例*: C\_BACK ?

#### 1.4.34. Pixel "D" Background Value (D\_BACK)

Pixel "D" Background Value (D\_BACK)コマンドはビデオデータピクセ ル「D」の初期設定値を決定します。CLS-212がビデオテストパター ンデータを出力しない場合は常に初期設定値が出力されます。出力モ ードに応じて、CLS-212は10までのピクセルを同時(A、B、C、D、E、 F、G、H、I、J)に出力します(CL\_MODEコマンドを参照してくださ い)。さらに詳しくはセクション1.3.4を参照してください。

パラメーター: D\_BACK 範囲: ピクセルサイズによる。0-4095 (*hex 0x0 - 0xFFF*) 最大。 タイプ: 読み出し/書き込み

*書き込み例*: D\_BACK 0x3C3 *読み出し例*: D\_BACK ?

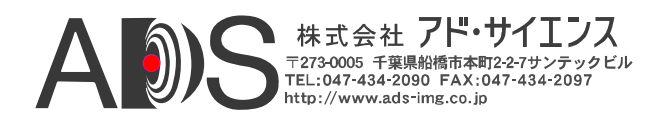

#### 1.4.35. Pixel "E" Background Value (E\_BACK)

Pixel "E" Background Value (E\_BACK)コマンドはビデオデータピクセ ル「E」の初期設定値を決定します。CLS-212がビデオテストパター ンデータを出力しない場合は常に初期設定値が出力されます。出力モ ードに応じて、CLS-212は10までのピクセルを同時(A、B、C、D、E、 F、G、H、I、J)に出力します(CL\_MODEコマンドを参照してくださ い)。さらに詳しくはセクション1.3.4を参照してください。

パラメーター: E\_BACK 範囲: ピクセルサイズによる。0-1023 (*hex 0x0 - 0x3FF*) 最大。 タイプ: 読み出し/書き込み

*書き込み例*: E\_BACK 0x2C3 *読み出し例*: E\_BACK ?

#### 1.4.36. Pixel "F" Background Value (F\_BACK)

Pixel "F" Background Value (F\_BACK)コマンドはビデオデータピクセル 「F」の初期設定値を決定します。CLS-212がビデオテストパターンデ ータを出力しない場合は常に初期設定値が出力されます。出力モード に応じて、CLS-212は10までのピクセルを同時(A、B、C、D、E、F、 G、H、I、J)に出力します(CL\_MODEコマンドを参照してください)。 さらに詳しくはセクション1.3.4を参照してください。

パラメーター: F\_BACK 範囲: ピクセルサイズによる。0-1023 (*hex 0x0 - 0x3FF*) 最大。 タイプ: 読み出し/書き込み

*書き込み例*: F\_BACK 0x2C3 *読み出し例*: F\_BACK ?

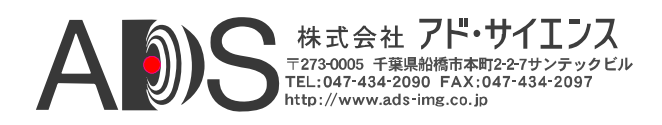

### 1.4.37. Pixel "G" Background Value (G\_BACK)

Pixel "G" Background Value (G\_BACK)コマンドはビデオデータピクセ ル「G」の初期設定値を決定します。CLS-212がビデオテストパター ンデータを出力しない場合は常に初期設定値が出力されます。出力モ ードに応じて、CLS-212は10までのピクセルを同時(A、B、C、D、E、 F、G、H、I、J)に出力します(CL\_MODEコマンドを参照してくださ い)。さらに詳しくはセクション1.3.4を参照してください。

パラメーター: G\_BACK 範囲: ピクセルサイズによる。0-1023 (*hex 0x0 - 0x3FF*) 最大。 タイプ: 読み出し/書き込み

*書き込み例*: G\_BACK 0x2C3 *読み出し例*: G\_BACK ?

#### 1.4.38. Pixel "H" Background Value (H\_BACK)

Pixel "H" Background Value (H\_BACK)コマンドはビデオデータピクセ ル「H」の初期設定値を決定します。CLS-212がビデオテストパター ンデータを出力しない場合は常に初期設定値が出力されます。出力モ ードに応じて、CLS-212は10までのピクセルを同時(A、B、C、D、E、 F、G、H、I、J)に出力します(CL\_MODEコマンドを参照してくださ い)。さらに詳しくはセクション1.3.4を参照してください。

パラメーター: H\_BACK 範囲: ピクセルサイズによる。0-1023 (*hex 0x0 - 0x3FF*) 最大。 タイプ: 読み出し/書き込み

*書き込み例*: H\_BACK 0x2C3 *読み出し例*: H\_BACK ?

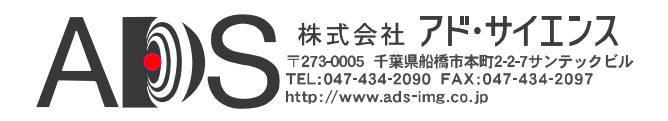

## 1.4.39. Pixel "I" Background Value (I\_BACK)

Pixel "I" Background Value (I\_BACK)コマンドはビデオデータピクセル 「I」の初期設定値を決定します。CLS-212がビデオテストパターンデ ータを出力しない場合は常に初期設定値が出力されます。出力モード に応じて、CLS-212は10までのピクセルを同時(A、B、C、D、E、F、 G、H、I、J)に出力します(CL\_MODEコマンドを参照してください)。 さらに詳しくはセクション1.3.4を参照してください。

パラメーター: I\_BACK 範囲: 0-255 (*hex 0x0 - 0xFF*) タイプ: 読み出し/書き込み

*書き込み例*: I\_BACK 0xC3 *読み出し例*: I BACK ?

### 1.4.40. Pixel "J" Background Value (J\_BACK)

Pixel "J" Background Value (J\_BACK)コマンドはビデオデータピクセル 「J」の初期設定値を決定します。CLS-212がビデオテストパターンデ ータを出力しない場合は常に初期設定値が出力されます。出力モード に応じて、CLS-212は10までのピクセルを同時(A、B、C、D、E、F、 G、H、I、J)に出力します(CL\_MODEコマンドを参照してください)。 さらに詳しくはセクション1.3.4を参照してください。

パラメーター: J\_BACK 範囲: 0-255 (*hex 0x0 - 0xFF*) タイプ: 読み出し/書き込み

*書き込み例*: J\_BACK 0xC3 *読み出し例*: J\_BACK ?

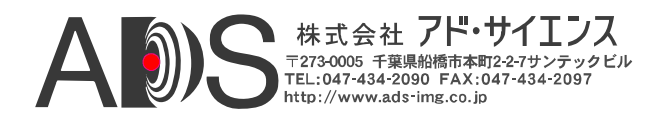

## 1.4.41. Pixel "A" Pattern Step (A\_STEP)

Pixel "A" Pattern Step(A\_STEP)コマンドは、ウェッジ(水平、垂直、傾 斜)ビデオテストパターンで「A」ピクセル値が増加する量を決定しま す。出力モードに応じて、CLS-212は10までのピクセルを同時(A、B、 C、D、E、F、G、H、I、J)に出力します(CL MODEコマンドを参照し てください)。さらに詳しくはセクション1.3.4を参照してください。

パラメーター: A\_STEP

- 設定: 1 (0x1) = 増加量は1 (0,1,2...) 2 (0x2) = 増加量は2 (0,2,4...) 4 (0x2) = 増加量は4 (0,4,8...) 8 (0x8) = 増加量は8 (0,8,16...) 16 (0x10) = 増加量は16 (0,16,32...) 32 (0x20) = 増加量は32 (0,32,64...) 64 (0x40) = 増加量は64 (0,64,128...) 128 (0x80) = 増加量は128 (0,128,256...) タイプ:
- 読み出し/書き込み
- 書き込み例: A\_STEP 0x2
- 読み出し例: A STEP ?

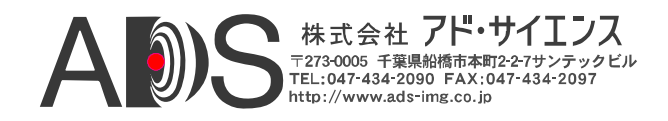

## 1.4.42. Pixel "B" Pattern Step (B\_STEP)

Pixel "B" Pattern Step(B\_STEP)コマンドは、ウェッジ(水平、垂直、傾 斜)ビデオテストパターンで「B」ピクセル値が増加する量を決定しま す。出力モードに応じて、CLS-212は10までのピクセルを同時(A、B、 C、D、E、F、G、H、I、J)に出力します(CL\_MODEコマンドを参照し てください)。さらに詳しくはセクション1.3.4を参照してください。

パラメーター: B\_STEP

- 設定: 1 (0x1) = 増加量は1 (0,1,2...) 2 (0x2) = 増加量は2 (0,2,4...) 4 (0x2) = 増加量は4 (0,4,8...) 8 (0x8) = 増加量は8 (0,8,16...) 16 (0x10) = 増加量は16 (0,16,32...) 32 (0x20) = 増加量は32 (0,32,64...) 64 (0x40) = 増加量は64 (0,64,128...)128 (0x80) = 増加量は128 (0,128,256...)
- タイプ: 読み出し/書き込み
- *書き込み例*: B\_STEP 0x2
- *読み出し例*: B\_STEP ?

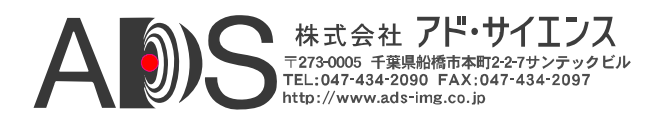

## 1.4.43. Pixel "C" Pattern Step (C\_STEP)

Pixel "C" Pattern Step(C\_STEP)コマンドは、ウェッジ(水平、垂直、傾 斜)ビデオテストパターンで「C」ピクセル値が増加する量を決定しま す。出力モードに応じて、CLS-212は10までのピクセルを同時(A、B、 C、D、E、F、G、H、I、J)に出力します(CL\_MODEコマンドを参照し てください)。さらに詳しくはセクション1.3.4を参照してください。

パラメーター: C\_STEP

- 設定: 1 (0x1) = 増加量は1 (0,1,2...) 2 (0x2) = 増加量は2 (0,2,4...) 4 (0x2) = 増加量は4 (0,4,8...) 8 (0x8) = 増加量は8 (0,8,16...) 16 (0x10) = 増加量は16 (0,16,32...) 32 (0x20) = 増加量は32 (0,32,64...) 64 (0x40) = 増加量は64 (0,64,128...) 128 (0x80) = 増加量は128 (0,128,256...) $54 \sqrt{-7}$
- タイプ: 読み出し/書き込み
- 書き込み例: C\_STEP 0x2
- *読み出し例*: C\_STEP ?

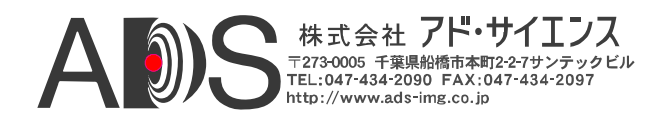

## 1.4.44. Pixel "D" Pattern Step (D\_STEP)

Pixel "D" Pattern Step(D\_STEP)コマンドは、ウェッジ(水平、垂直、傾 斜)ビデオテストパターンで「D」ピクセル値が増加する量を決定しま す。出力モードに応じて、CLS-212は10までのピクセルを同時(A、B、 C、D、E、F、G、H、I、J)に出力します(CL MODEコマンドを参照し てください)。さらに詳しくはセクション1.3.4を参照してください。

パラメーター: D\_STEP

- 設定: 1 (0x1) = 増加量は1 (0,1,2...) 2 (0x2) = 増加量は2 (0,2,4...) 4 (0x2) = 増加量は4 (0,4,8...) 8 (0x8) = 増加量は8 (0,8,16...) 16 (0x10) = 増加量は16 (0,16,32...) 32 (0x20) = 増加量は32 (0,32,64...) 64 (0x40) = 増加量は64 (0,64,128...) 128 (0x80) = 増加量は128 (0,128,256...) タイプ:
- 読み出し/書き込み
- 書き込み例: D\_STEP 0x2
- 読み出し例: D STEP ?

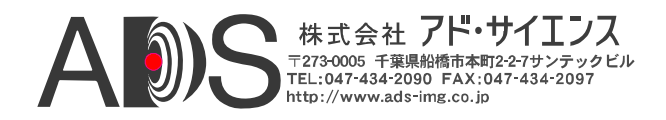

## 1.4.45. Pixel "E" Pattern Step (E\_STEP)

Pixel "E" Pattern Step(E\_STEP)コマンドは、ウェッジ(水平、垂直、傾 斜)ビデオテストパターンで「E」ピクセル値が増加する量を決定しま す。出力モードに応じて、CLS-212は10までのピクセルを同時(A、B、 C、D、E、F、G、H、I、J)に出力します(CL\_MODEコマンドを参照し てください)。さらに詳しくはセクション1.3.4を参照してください。

パラメーター: E\_STEP

- 設定: 1 (0x1) = 増加量は1 (0,1,2...) 2 (0x2) = 増加量は2 (0,2,4...) 4 (0x2) = 増加量は4 (0,4,8...) 8 (0x8) = 増加量は8 (0,8,16...) 16 (0x10) = 増加量は16 (0,16,32...) 32 (0x20) = 増加量は32 (0,32,64...) 64 (0x40) = 増加量は64 (0,64,128...)128 (0x80) = 増加量は128 (0,128,256...)
- タイプ: 読み出し/書き込み
- *書き込み例*: E\_STEP 0x2
- *読み出し例*: E\_STEP ?

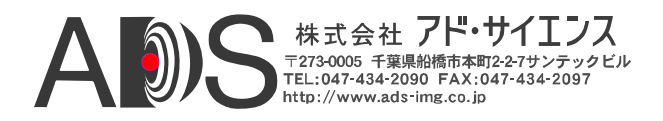

# 1.4.46. Pixel "F" Pattern Step (F\_STEP)

Pixel "F" Pattern Step(F\_STEP)コマンドは、ウェッジ(水平、垂直、傾 斜)ビデオテストパターンで「F」ピクセル値が増加する量を決定しま す。出力モードに応じて、CLS-212は10までのピクセルを同時(A、B、 C、D、E、F、G、H、I、J)に出力します(CL MODEコマンドを参照し てください)。さらに詳しくはセクション1.3.4を参照してください。

パラメーター: F\_STEP

- 設定: 1 (0x1) = 増加量は1 (0,1,2...) 2 (0x2) = 増加量は2 (0,2,4...) 4 (0x2) = 増加量は4 (0,4,8...) 8 (0x8) = 増加量は8 (0,8,16...) 16 (0x10) = 増加量は16 (0,16,32...) 32 (0x20) = 増加量は32 (0,32,64...) 64 (0x40) = 増加量は64 (0,64,128...) 128 (0x80) = 増加量は128 (0,128,256...) タイプ:
- 読み出し/書き込み
- 書き込み例: F\_STEP 0x2
- 読み出し例: F STEP ?

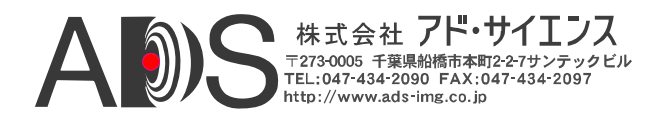

## 1.4.47. Pixel "G" Pattern Step (G\_STEP)

Pixel "G" Pattern Step(G\_STEP)コマンドは、ウェッジ(水平、垂直、傾 斜)ビデオテストパターンで「G」ピクセル値が増加する量を決定しま す。出力モードに応じて、CLS-212は10までのピクセルを同時(A、B、 C、D、E、F、G、H、I、J)に出力します(CL MODEコマンドを参照し てください)。さらに詳しくはセクション1.3.4を参照してください。

パラメーター: G\_STEP

- 設定: 1 (0x1) = 増加量は1 (0,1,2...) 2(0x2) = 増加量は2(0,2,4...) 4 (0x2) = 増加量は4 (0,4,8...) 8 (0x8) = 増加量は8 (0,8,16...) 16 (0x10) = 増加量は16 (0,16,32...) 32 (0x20) = 増加量は32 (0,32,64...) 64 (0x40) = 増加量は64 (0,64,128...) 128 (0x80) = 増加量は128 (0,128,256...) タイプ:
- 読み出し/書き込み
- 書き込み例: G\_STEP 0x2
- 読み出し例: G STEP ?

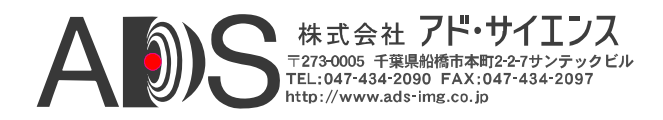

### 1.4.48. Pixel "H" Pattern Step (H\_STEP)

Pixel "H" Pattern Step(H\_STEP)コマンドは、ウェッジ(水平、垂直、傾 斜)ビデオテストパターンで「H」ピクセル値が増加する量を決定しま す。出力モードに応じて、CLS-212は10までのピクセルを同時(A、B、 C、D、E、F、G、H、I、J)に出力します(CL\_MODEコマンドを参照し てください)。さらに詳しくはセクション1.3.4を参照してください。

パラメーター: H\_STEP

- 設定: 1 (0x1) = 増加量は1 (0,1,2...) 2 (0x2) = 増加量は2 (0,2,4...) 4 (0x2) = 増加量は4 (0,4,8...) 8 (0x8) = 増加量は8 (0,8,16...) 16 (0x10) = 増加量は16 (0,16,32...) 32 (0x20) = 増加量は32 (0,32,64...) 64 (0x40) = 増加量は64 (0,64,128...) 128 (0x80) = 増加量は128 (0,128,256...) $54 \sqrt{-7}$
- タイプ: 読み出し/書き込み
- *書き込み例*: H\_STEP 0x2
- *読み出し例*: H\_STEP ?

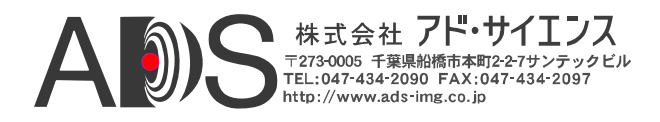

## 1.4.49. Pixel "I" Pattern Step (I\_STEP)

Pixel "I" Pattern Step(I\_STEP)コマンドは、ウェッジ(水平、垂直、傾斜) ビデオテストパターンで「I」ピクセル値が増加する量を決定します。 出力モードに応じて、CLS-212は10までのピクセルを同時(A、B、C、 D、E、F、G、H、I、J)に出力します(CL\_MODEコマンドを参照して ください)。さらに詳しくはセクション1.3.4を参照してください。

パラメーター: I\_STEP

- 設定: 1 (0x1) = 増加量は1 (0,1,2...) 2 (0x2) = 増加量は2 (0,2,4...) 4 (0x2) = 増加量は4 (0,4,8...) 8 (0x8) = 増加量は8 (0,8,16...) 16 (0x10) = 増加量は16 (0,16,32...) 32 (0x20) = 増加量は32 (0,32,64...) 64 (0x40) = 増加量は64 (0,64,128...)128 (0x80) = 増加量は128 (0,128,256...)
- タイプ: 読み出し/書き込み
- *書き込み例*: I\_STEP 0x2
- 読み出し例: I\_STEP ?

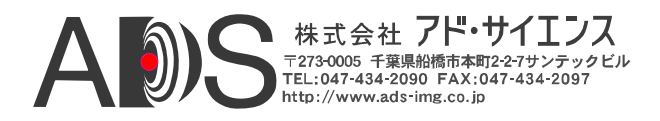

#### 1.4.50. Pixel "J" Pattern Step (J\_STEP)

Pixel "J" Pattern Step(J\_STEP)コマンドは、ウェッジ(水平、垂直、傾斜) ビデオテストパターンで「J」ピクセル値が増加する量を決定します。 出力モードに応じて、CLS-212は10までのピクセルを同時(A、B、C、 D、E、F、G、H、I、J)に出力します(CL\_MODEコマンドを参照して ください)。さらに詳しくはセクション1.3.4を参照してください。

パラメーター: J\_STEP

- 設定: 1 (0x1) = 増加量は1 (0,1,2...) 2 (0x2) = 増加量は2 (0,2,4...) 4 (0x2) = 増加量は4 (0,4,8...) 8 (0x8) = 増加量は8 (0,8,16...) 16 (0x10) = 増加量は16 (0,16,32...) 32 (0x20) = 増加量は32 (0,32,64...) 64 (0x40) = 増加量は64 (0,64,128...)128 (0x80) = 増加量は128 (0,128,256...)
- タイプ: 読み出し/書き込み
- *書き込み例*: J\_STEP 0x2
- 読み出し例: J\_STEP ?

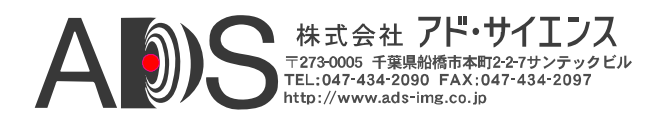

## 1.4.51. Pixel "A" Init Value (A\_INIT)

Pixel "A" Init Value (A\_INIT)コマンドは、ウェッジパターンのどれか が選択された場合(A\_PATSEL = 1-3)の、ピクセル「A」の初期設定の 値を決定します。出力モードに応じて、CLS-212は10までのピクセル を同時(A、B、C、D、E、F、G、H、I、J)に出力します(CL\_MODEコ マンドを参照してください)。さらに詳しくはセクション1.3.4を参照 してください。

パラメーター: A\_INIT 範囲: ピクセルサイズによる。0-65535 (hex 0x0 - 0xFFFF) 最大。 タイプ: 読み出し/書き込み

*書き込み例*: A\_INIT 0xA5A5 *読み出し例*: A INIT ?

#### 1.4.52. Pixel "B" Init Value (B\_INIT)

Pixel "B" Init Value (B\_INIT)コマンドは、ウェッジパターンのどれかが 選択された場合(B\_PATSEL = 1-3)の、ピクセル「B」の初期設定の値 を決定します。出力モードに応じて、CLS-212は10までのピクセルを 同時(A、B、C、D、E、F、G、H、I、J)に出力します(CL\_MODEコマ ンドを参照してください)。さらに詳しくはセクション1.3.4を参照し てください。

パラメーター: B\_INIT 範囲: ピクセルサイズによる。0-4095 (*hex 0x0 - 0xFFF*) 最大。 タイプ: 読み出し/書き込み

*書き込み例*: B\_INIT 0x5A5 *読み出し例*: B\_INIT ?

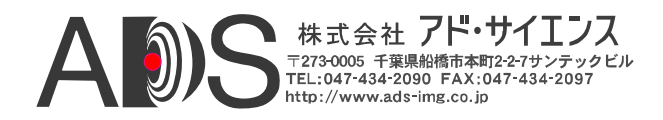

## 1.4.53. Pixel "C" Init Value (C\_INIT)

Pixel "C" Init Value (C\_INIT)コマンドは、ウェッジパターンのどれかが 選択された場合(C\_PATSEL = 1-3)の、ピクセル「C」の初期設定の値 を決定します。出力モードに応じて、CLS-212は10までのピクセルを 同時(A、B、C、D、E、F、G、H、I、J)に出力します(CL\_MODEコマ ンドを参照してください)。さらに詳しくはセクション1.3.4を参照し てください。

パラメーター: C\_INIT 範囲: ピクセルサイズによる。0-4095 (*hex 0x0 - 0xFFF*) 最大。 タイプ: 読み出し/書き込み

*書き込み例*: C\_INIT 0x3C3 *読み出し例*: C INIT ?

#### 1.4.54. Pixel "D" Init Value (D\_INIT)

Pixel "D" Init Value (D\_INIT) コマンドは、ウェッジパターンのどれか が選択された場合(D\_PATSEL = 1-3)の、ピクセル「D」の初期設定の 値を決定します。出力モードに応じて、CLS-212は10までのピクセル を同時(A、B、C、D、E、F、G、H、I、J)に出力します(CL\_MODEコ マンドを参照してください)。さらに詳しくはセクション1.3.4を参照 してください。

パラメーター: D\_INIT 範囲: ピクセルサイズによる。0-4095 (*hex 0x0 - 0xFFF*) 最大。 タイプ: 読み出し/書き込み

*書き込み例*: D\_INIT 0xC3C *読み出し例*: D\_INIT ?

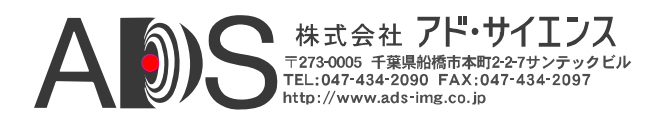

## 1.4.55. Pixel "E" Init Value (E\_INIT)

Pixel "E" Init Value (E\_INIT) コマンドは、ウェッジパターンのどれかが 選択された場合(E\_PATSEL = 1-3)の、ピクセル「E」の初期設定の値 を決定します。出力モードに応じて、CLS-212は10までのピクセルを 同時(A、B、C、D、E、F、G、H、I、J)に出力します(CL\_MODEコマ ンドを参照してください)。さらに詳しくはセクション1.3.4を参照し てください。

パラメーター: E\_INIT 範囲: ピクセルサイズによる。0-1023 (*hex 0x0 - 0x3FF*) 最大。 タイプ: 読み出し/書き込み

*書き込み例*: E\_INIT 0x23C *読み出し例*: E INIT ?

#### 1.4.56. Pixel "F" Init Value (F\_INIT)

Pixel "F" Init Value (F\_INIT) コマンドは、ウェッジパターンのどれかが 選択された場合(F\_PATSEL = 1-3)の、ピクセル「F」の初期設定の値 を決定します。出力モードに応じて、CLS-212は10までのピクセルを 同時(A、B、C、D、E、F、G、H、I、J)に出力します(CL\_MODEコマ ンドを参照してください)。さらに詳しくはセクション1.3.4を参照し てください。

パラメーター: F\_INIT 範囲: ピクセルサイズによる。0-1023 (*hex 0x0 - 0x3FF*) 最大。 タイプ: 読み出し/書き込み

*書き込み例*: F\_INIT 0x23C *読み出し例*: F\_INIT ?

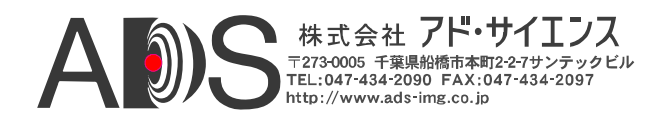

## 1.4.57. Pixel "G" Init Value (G\_INIT)

Pixel "G" Init Value (G\_INIT)コマンドは、ウェッジパターンのどれか が選択された場合(G\_PATSEL = 1-3)の、ピクセル「G」の初期設定の 値を決定します。出力モードに応じて、CLS-212は10までのピクセル を同時(A、B、C、D、E、F、G、H、I、J)に出力します(CL\_MODEコ マンドを参照してください)。さらに詳しくはセクション1.3.4を参照 してください。

パラメーター: G\_INIT 範囲: ピクセルサイズによる。0-1023 (*hex 0x0 - 0x3FF*) 最大。 タイプ: 読み出し/書き込み

*書き込み例*: G\_INIT 0x23C *読み出し例*: G INIT ?

#### 1.4.58. Pixel "H" Init Value (H\_INIT)

Pixel "H" Init Value (H\_INIT)コマンドは、ウェッジパターンのどれか が選択された場合(H\_PATSEL = 1-3)の、ピクセル「H」の初期設定の 値を決定します。出力モードに応じて、CLS-212は10までのピクセル を同時(A、B、C、D、E、F、G、H、I、J)に出力します(CL\_MODEコ マンドを参照してください)。さらに詳しくはセクション1.3.4を参照 してください。

パラメーター: H\_INIT 範囲: ピクセルサイズによる。0-1023 (*hex 0x0 - 0x3FF*) 最大。 タイプ: 読み出し/書き込み

*書き込み例*: H\_INIT 0x23C *読み出し例*: H\_INIT ?

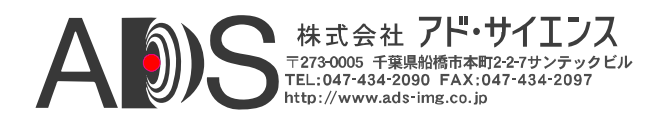

## 1.4.59. Pixel "I" Init Value (I\_INIT)

Pixel "I" Init Value (I\_INIT)コマンドは、ウェッジパターンのどれかが 選択された場合(I\_PATSEL = 1-3)の、ピクセル「I」の初期設定の値を 決定します。出力モードに応じて、CLS-212は10までのピクセルを同 時(A、B、C、D、E、F、G、H、I、J)に出力します(CL\_MODEコマン ドを参照してください)。さらに詳しくはセクション1.3.4を参照して ください。

パラメーター: I\_INIT 範囲: 0-255 (hex 0x0 - 0xFF) タイプ: 読み出し/書き込み *書き込み例*: **I\_INIT 0x3C** 読み出し例: **I\_INIT ?** 

## 1.4.60. Pixel "J" Init Value (J\_INIT)

Pixel "J" Init Value (J\_INIT)コマンドは、ウェッジパターンのどれかが 選択された場合(J\_PATSEL = 1-3)の、ピクセル「J」の初期設定の値を 決定します。出力モードに応じて、CLS-212は10までのピクセルを同 時(A、B、C、D、E、F、G、H、I、J)に出力します(CL\_MODEコマン ドを参照してください)。さらに詳しくはセクション1.3.4を参照して ください。

パラメーター: J\_INIT 範囲: 0-255 (hex 0x0 - 0xFF) タイプ: 読み出し/書き込み 書き込み例: J\_INIT 0x3C 読み出し例: J\_INIT ?

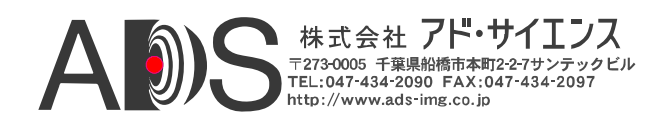

### 1.4.61. Camera Link Mode (CL\_MODE)

Camera Link Mode(CL\_MODE)コマンドは、テストパターンピクセルフ ォーマットを決定します。CLS-212は、Camera Link「ベース」、「ミ ディアム」、「フル」コンフィギュレーションによってサポートされ るすべてのCamera Linkモードについてビデオテストパターンを生成し ます。さらに詳しくはセクション1.3.4を参照してください。

パラメーター: CL\_MODE

設定: 0(0x0) = 8-bit x 1~3 (ベースコンフィギュレーション) 1 (0x1) = 10-bit x 1~2 (ベースコンフィギュレーション) 2 (0x2) = 12-bit x 1~2 (ベースコンフィギュレーション) 3 (0x3) = 14-bit x 1 (ベースコンフィギュレーション) 4 (0x4) = 16-bit x 1 (ベースコンフィギュレーション) 5(0x5) = 24-bit RGB (ベースコンフィギュレーション) 9(0x9) = 10-bit x 3~4 (ミディアムコンフィギュレーション) 10 (0xA) = 12-bit x 3~4 (ミディアムコンフィギュレーション) 11 (0xB) = 30-bit RGB ( $\overline{zr}$ 13 (0xD) = 8-bit x 10 (デカコンフィギュレーション) 14 (0xE) = 10-bit x 8 (フルコンフィギュレーション、10ビット) 15 (0xF) = 8-bit x 8 (フルコンフィギュレーション) タイプ: 読み出し/書き込み

*書き込み例:* CL\_MODE 0x2 *読み出し例:* CL\_MODE ?

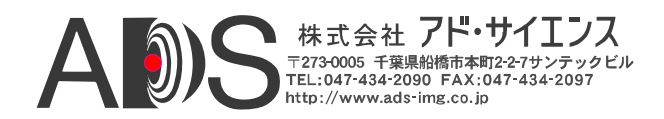

#### 1.4.62. Pattern Roll (ROLL)

Pattern Roll(ROLL)コマンドは、ビデオテストパターンに動きを付けま す。ロールは、水平、傾斜、垂直ウェッジパターンとともに使用され ます。ロールが有効の場合、開始ピクセル値は各フレームについて増 加します。これは、各フレームのすべてのピクセル値を変化させて、 ビデオテストパターンに「段階的な」動きを付けます。無効の場合、 ウェッジテストパターンは静止します(フレームごとに変化しません)。 さらに詳しくはセクション1.3.4を参照してください。

パラメーター: ROLL

- 設定: 0 (0x0) = ロール無効 1 (0x1) = ロール有効
- タイプ: 読み出し/書き込み
- *書き込み例*: ROLL 0x1
- 読み出し例: ROLL ?

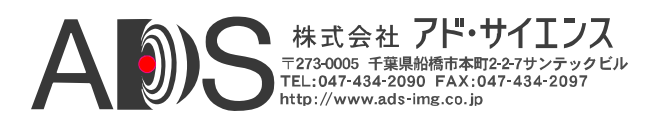

#### 1.4.63. Clock Synthesizer Code (SYNTH\_CODE)

Clock Synthesizer Code(SYNTH\_CODE)コマンドによって、ユーザーは CLS-212参照クロックを発生させるクロックシンセサイザーデバイス に24ビットコードを直接入力することができます。これによってユー ザーは、Camera Linkの20-66MHzの範囲内で事実上いかなる参照クロ ック周波数もプログラムできます。CLS-212はピクセルクロック周波 数を選択するためにSYNTH\_CODEおよび FREQUENCYという2つの コマンドを備えています。SYNTH\_CODEは、24ビットのシンセサイ ザーコードの直接入力を可能にすることによって最大の融通性を提供 しています。FREQUENCYによって、ユーザーは20~85MHzの整数周 波数を簡単に指定できます。一番新しいSYNTH\_CODEまたは FREQUENCYコマンドによって周波数が決まります。使用されないク ロックコマンドを読み出すと"#####"を返します。使用されるクロック コマンドを読み出すと値を返します。さらに詳しくはセクション1.3.1 を参照してください。

備考: 16進法(0x...)で入力しなければなりません。

パラメーター: SYNTH\_CODE 設定: 24ビットシンセサイザーデバイスコード(Hex) タイプ: 読み出し/書き込み

*書き込み例*: SYNTH\_CODE 0x33543D *読み出し例*: SYNTH\_CODE ?

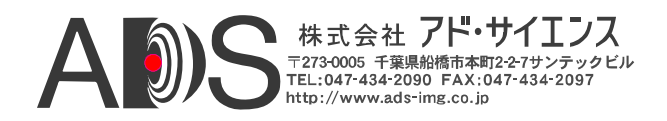

#### 1.4.64. Clock Frequency (FREQUENCY)

Clock Frequency (FREQUENCY)コマンドによって、ユーザーはCamera Linkの参照クロックの整数値を20-85MHzの範囲内で選択できます。 CLS-212はピクセルクロック周波数を選択するためにSYNTH\_CODEお よび FREQUENCYという2つのコマンドを備えています。 SYNTH\_CODEは、24ビットのシンセサイザーコードの直接入力を可 能にすることによって最大の融通性を提供しています。FREQUENCY によって、ユーザーは20~85MHzの整数周波数を簡単に指定できます。 一番新しいSYNTH\_CODEまたはFREQUENCYコマンドによって周波 数が決まります。使用されないクロックコマンドを読み出すと"####" を返します。使用されるクロックコマンドを読み出すと値を返します。 さらに詳しくはセクション1.3.1を参照してください。

パラメーター: FREQUENCY 範囲: 20-85 MHz (*hex 0x14 - 0x55*) タイプ: 読み出し/書き込み *書き込み例*: FREQUENCY 0x14 *読み出し例*: FREQUENCY ?

#### 1.4.65. Continuous Mode (CONTINUOUS)

Continuous Mode(CONTINUOUS)コマンドは、ビデオテストパターンの連続出力を可能にします。連続モードが有効の場合、CLS-212はビデオデータを連続して出力します。無効の場合、ビデオパターンデータは一時中断されて、外部同期パルスを待ってワンショット取り込むかまたは連続モードに戻ります。さらに詳しくはセクション1.3.2を参照してください。

パラメーター: CONTINUOUS

- 設定: 0 (0x0) = 連続モード無効1 (0x1) = 連続モード有効
- タイプ: 読み出し/書き込み

書き込み例: CONTINUOUS 0x1

*読み出し例*: CONTINUOUS ?

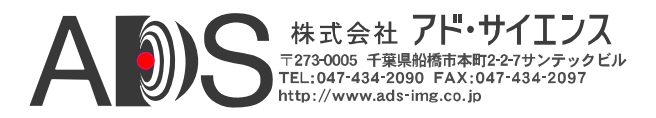

#### 1.4.66. Exsync Enable (EXSYNC\_ENB)

Exsync Enable (EXSYNC\_ENB)コマンドは、カメラコントロール入力 (CC1、CC2、CC3、CC4)を使用してパターンフレーム(または、ライ ンスキャンモードの場合はライン)をトリガーで出力させることを可 能にします。外部同期カメラコントロール入力ソースと有効エッジは、 EXSYNC\_SELコマンドを使用して選択します。さらに詳しくはセク ション1.3.8を参照してください。

パラメーター: EXSYNC ENB

- 設定: 0(0x0) = 外部同期トリガー無効 1(0x1) = 外部同期トリガー有効
  タイプ: 読み出し/書き込み

書き込み例: EXSYNC\_ENB 0x1

読み出し例: EXSYNC\_ENB ?

#### 1.4.67. Exsync Select (EXSYNC\_SEL)

Exsync Select(EXSYNC\_SEL)コマンドは、外部同期トリガーでビデオ パターンを生成する場合に使用されるカメラコントロール入力と有効 エッジを選択します。CLS-212は、Camera Linkカメラコントロール入 力のどれかを使用する外部同期トリガーによるフレーム生成をサポー トしています。トリガーエッジは、「立ち上がり」(ローからハイへ の移行)または「立ち下がり」(ハイからローへの移行)が選択可能です。 さらに詳しくはセクション1.3.8を参照してください。

パラメーター: EXSYNC\_SEL

- 設定: 0 (0x0) = CC1立ち上がりエッジ 1 (0x1) = CC1 立ち下がりエッジ 2 (0x2) = CC2 立ち下がりエッジ 3 (0x3) = CC2 立ち下がりエッジ 4 (0x4) = CC3 立ち上がりエッジ 5 (0x5) = CC3 立ち下がりエッジ 6 (0x6) = CC4 立ち上がりエッジ 7 (0x7) = CC4 立ち下がりエッジ
- タイプ: 読み出し/書き込み

書き込み例: EXSYNC\_SEL 0x7 読み出し例: EXSYNC\_SEL ?

### 1.4.68. Integration Time (INTEG\_TIME)

Integration Time(INTEG\_TIME)コマンドは、カメラ積算(露光)の特性 をシミュレートするためにビデオフレームの生成を遅らせる時間(単 位はミリセカンド)を決定します。

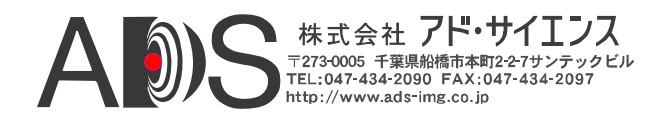

INTEG\_TIMEコマンドはトリガー(外部同期)モードと連続モードの両 方で使用されることがあります。さらに詳しくはセクション1.3.5を参 照してください。

### 備考: この機能を使用しない場合は常にレジスタを0に設定します。

パラメーター: INTEG\_TIME 範囲: 0-65535 mS (*hex 0x0 - 0xFFF*). タイプ: 読み出し/書き込み

*書き込み例*: INTEG\_TIME 0x4000 *読み出し例*: INTEG\_TIME ?

## 1.4.69. Linescan Mode (LINESCAN)

Linescan Mode (LINESCAN)コマンドでCLS-212はラインスキャンモー ドになります。ラインスキャンモードが無効の場合、CLS-212は初期 設定のフレームスキャンモードになります。さらに詳しくはセクショ ン1.3.2を参照してください。

パラメーター: LINESCAN

| 設定:  | 0(0x0)= フレームスキャンモード |
|------|---------------------|
|      | 1(0x1)= ラインスキャンモード  |
| タイプ: | 読み出し/書き込み           |

書き込み例: LINESCAN 0x0 読み出し例: LINESCAN ?

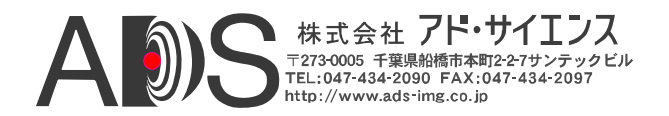

## 1.4.70. DVAL State (DVAL)

DVAL State(DVAL)コマンドは、DVAL\_MODEが0に設定されている場合のCamera Link Data Valid出力シグナルの静的状態を決定します。詳しくはセクションx.x.xを参照してください。

パラメーター: DVAL 設定: 0(0x0) = DVAL出力は0に設定されます。 1(0x1) = DVAL出力は1に設定されます。 タイプ: 読み出し/書き込み

*書き込み例*: DVAL 0x0 *読み出し例*: DVAL ?

# 1.4.71. DVAL Mode (DVAL\_MODE)

DVAL Mode(DVAL\_MODE)コマンドは、Camera Link Data Valid出力シ グナルのタイミング特性を決定します。設定1-3によって、CLS-212は Camera Linkシステムで低ピクセルクロック周波数のカメラに対応する のに一般に使用されるオーバーサンプリング(2x、4x、8x)ビデオデー タのシミュレートを有効にします。詳しくはセクションx.x.xを参照し てください。

パラメーター: DVAL\_MODE

設定: 0 (0x0) = DVALはDVALコマンド当たり1回の静的出力。
1 (0x1) = DVALは2番目のピクセルクロックごとに(1)をアサート。
2 (0x2) = DVALは4番目のピクセルクロックごとに(1)をアサート。
3 (0x3) = DVALは8番目のピクセルクロックごとに(1)をアサート。
タイプ: 読み出し/書き込み

*書き込み例*: DVAL\_MODE 0x2 *読み出し例*: DVAL\_MODE ?
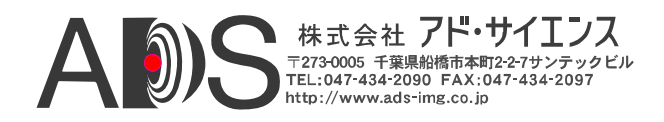

#### 1.4.72. Clock Disable (CLK\_DIS)

Clock Disable (CLK\_DIS)コマンドは、Camera Linkインターフェースの 3つのChannel Linkトランスミッターチップ(つまり、ベース、ミディ アム、フル)を個別に無効にします。無効にすると、関連するCamera Linkインターフェースシグナル(つまり、クロック+データ)は無効にな ります。詳しくはセクション1.3.11および1.3.12を参照してください。

パラメーター: CLK\_DIS

ビット位置: bit 0 = 「1」でベーストランスミッターが無効。
 bit 1 = 「1」でミディアムトランスミッターが無効。
 bit 2 = 「1」でフルトランスミッターが無効。
 bit 3-7 = 0
 タイプ: 読み出し/書き込み

*書き込み例*: CLK\_DIS 0x7 *読み出し例*: CLK DIS ?

#### 1.4.73. PoCL Power Presence (POCL)

PoCL Power Presence (POCL)コマンドは、Camera Linkインターフェー スPoCLフレームグラバーからの電力の存在を検出します。このレジ スタは読み出しのみです。詳しくはセクション1.3.12を参照してくだ さい。

パラメーター: POCL 設定: 0 (0x0) = PoCL電力が存在しない。 1 (0x1) = PoCL電力が存在する。 タイプ: 読み出し

*読み出し例*: POCL ?

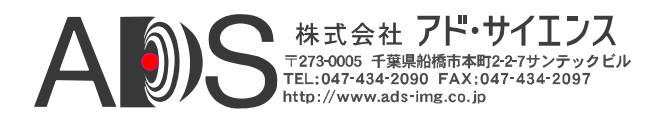

#### 1.4.74. CC State (CC)

CC State (CC)コマンドは、Camera Linkカメラコントロール入力(CC1、 CC2、CC3、CC4)の現在の状態を読み出すのに使用されます。このレ ジスタは読み出し専用です。さらに詳しくはセクション1.3.8を参照し てください。

パラメーター: CC ビット位置: bit 0 = CC1 (最下位ビット) bit 1 = CC2 bit 2 = CC3 bit 3 = CC4 bit 4-7 = 0 タイプ: 読み出し

*読み出し例*: CC ?

#### 1.4.75. FPGA Version (VERSION)

FPGA Version (VERSION)コマンドは、CLS-212 Field Programmable Gate Array(FPGA)デバイスのハードウェアヴァージョンコードを読み 出すのに使用されます。標準ヴァージョンコードは61 (0x3D)です。ファームウェアヴァージョンは起動時のメッセージに表示されます。

パラメーター: VERSION

設定: 8ビットFPGAヴァージョンコード(48 (0x30)標準) タイプ: 読み出し

読み出し例: VERSION ?

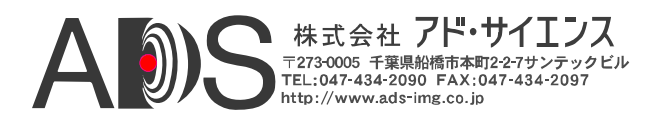

## 1.4.76. One Shot Trigger (ONE\_SHOT)

One Shot Trigger (ONE\_SHOT)コマンドは、CLIを通じてシングルフレ ーム(またはラインスキャンモードの場合はライン)のトリガーによる 取り込みを可能にします。この機能を使用するには連続モードを無効 にしなければならないので注意してください(CONTINUOUSコマンド を参照してください)。このコマンドに関連するデータの読み出しや 書き込みはありません。さらに詳しくはセクション1.3.2を参照してく ださい。

パラメーター: ONE\_SHOT 設定: なし、コマンドのみ タイプ: コマンド

例: ONE\_SHOT

#### 1.4.77. Parameter Save (SAVE)

Parameter Save(SAVE)コマンドは、現在のCLS-212パラメーターセット を不揮発性メモリに格納します。保存されたパラメーターは、電源投 入時またはRECALLコマンドに応じて自動的に呼び出されます。保存 されたパラメーターはその後のSAVEコマンドで変更されるまで維持 されます。このコマンドに関連するデータの読み出しや書き込みはあ りません。さらに詳しくはセクション1.3.6を参照してください。

パラメーター: SAVE 設定: なし、コマンドのみ タイプ: コマンド

例: SAVE

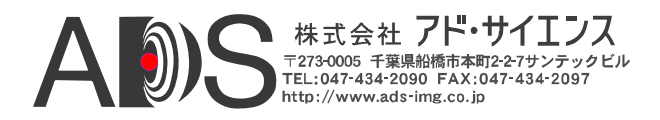

### 1.4.78. Parameter Recall (RECALL)

Parameter Recall (RECALL)コマンドは、現在不揮発性メモリに格納されているパラメーターセットを呼び出します。保存されたパラメーターは電源投入時の初期化でも自動的に呼び出されます。このコマンドに関連するデータの読み出しや書き込みはありません。さらに詳しくはセクション1.3.6を参照してください。

パラメーター: RECALL 設定: なし、コマンドのみ タイプ: コマンド

例: RECALL

#### 1.4.79. Echo Control (ECHO)

Echo Control (ECHO)コマンドは、コントロールインターフェースを介 して受信された文字のCLS-212エコーバックをコントロールします。 CLS-212の電源投入時に反映は有効にされ、CLS-212は受信したすべ ての文字を反映します。反映を無効にすると、再び有効にされるか電 源投入時にリセットされるまで無効のままになります。「ECHO ON」または「ECHO OFF」は、ファイルのダウンロード中に大きなデ ータが返されるのを避けるためにコンフィギュレーションファイルで 役立ちます。さらに詳しくはセクション1.4を参照してください。

- パラメーター: ECHO 設定: ON = 反映有効(初期設定) OFF = 反映無効
- タイプ: 書き込み

*書き込み例*: ECHO ON

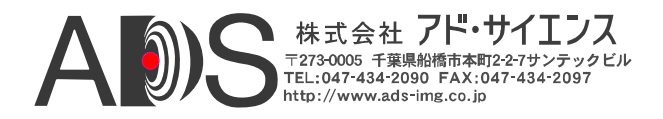

## 1.4.80. Parameter Dump (DUMP)

Parameter Dump(DUMP)コマンドによってCLS-212は、現在のパラメー ターセット全体をホストコンピュータに返します。情報は SYNTH\_CODE以外は十六進数と十進数の両方の形式で表示されます。 一般的なDUMPコマンドの反応は以下に示したようになります。

パラメーター: DUMP 設定: なし、コマンドのみ タイプ: コマンド

例: DUMP

## CLS-212 反応例:

| LVAL LO | ) =    | 0x002         | 0  | / | 32  |
|---------|--------|---------------|----|---|-----|
| LVAL HI | = 1    | 0x010         | 0  | / | 256 |
| FVAL LO | ) =    | 0x000         | 2  | / | 2   |
| FVAL HI | = 1    | 0x010         | 0  | / | 256 |
| FVAL SE | ETUP = | 0x00          | 00 | / | 0   |
| FVAL HO | DLD =  | 0x00          | 00 | / | 0   |
| X OFFSI | = TE   | 0x00          | 0  | / | 0   |
| X ACTIV | /E =   | 0x010         | 00 | / | 256 |
| YOFFSE  | = TE   | 0x00          | 0  | / | 0   |
| YACTIN  | /E =   | 0x010         | 00 | / | 256 |
| A PATSE | EL =   | 0x03          |    | / | 3   |
| B_PATSE | EL =   | 0x00          |    | / | 0   |
| C_PATSE | EL =   | 0x00          |    | / | 0   |
| D PATSE | EL =   | $0 \times 00$ |    | / | 0   |
| E PATSE | EL =   | $0 \times 00$ |    | / | 0   |
| F_PATSE | EL =   | 0x00          |    | / | 0   |
| G PATSE | EL =   | $0 \times 00$ |    | / | 0   |
| H_PATSE | EL =   | 0x00          |    | / | 0   |
| I PATSE | EL =   | $0 \times 00$ |    | / | 0   |
| J PATSE | EL =   | $0 \times 00$ |    | / | 0   |
| A_FIXEI | ) =    | 0x000         | 0  | / | 0   |
| B FIXEI | ) =    | 0x000         | 0  | / | 0   |
| C_FIXEI | ) =    | 0x000         | 0  | / | 0   |
| D_FIXEI | ) =    | 0x000         | 0  | / | 0   |
| E_FIXEI | ) =    | 0x000         | 0  | / | 0   |
| F_FIXEI | ) =    | 0x000         | 0  | / | 0   |
| G_FIXEI | ) =    | 0x000         | 0  | / | 0   |
| H_FIXEI | ) =    | 0x000         | 0  | / | 0   |
| I_FIXEI | ) =    | 0x00          |    | / | 0   |
| J_FIXEI | ) =    | 0x00          |    | / | 0   |

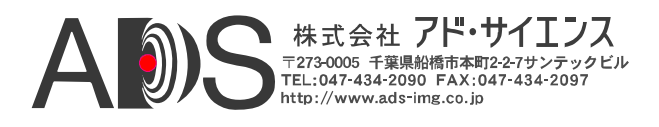

| A_BACK     | =   | 0x0000   | / 0  |
|------------|-----|----------|------|
| B_BACK     | =   | 0x000x0  | / 0  |
| C_BACK     | =   | 0x0000   | / 0  |
| D_BACK     | =   | 0x000x0  | / 0  |
| E_BACK     | =   | 0x000x0  | / 0  |
| F_BACK     | =   | 0x0000   | / 0  |
| G BACK     | =   | 0x0000   | / 0  |
| H_BACK     | =   | 0x0000   | / 0  |
| I_BACK     | =   | 0x00     | / 0  |
| J BACK     | =   | 0x00     | / 0  |
| A_STEP     | =   | 0x01     | / 1  |
| B STEP     | =   | 0x01     | / 1  |
| C_STEP     | =   | 0x01     | / 1  |
| D_STEP     | =   | 0x01     | / 1  |
| E STEP     | =   | 0x01     | / 1  |
| F STEP     | =   | 0x01     | / 1  |
| G_STEP     | =   | 0x01     | / 1  |
| H STEP     | =   | 0x01     | / 1  |
| I STEP     | =   | 0x01     | / 1  |
| J STEP     | =   | 0x01     | / 1  |
| A INIT     | =   | 0x0000   | / 0  |
| BINIT      | =   | 0x0000   | / 0  |
| CINIT      | =   | 0x0000   | / 0  |
| DINIT      | =   | 0x0000   | / 0  |
| E_INIT     | =   | 0x0000   | / 0  |
| F_INIT     | =   | 0x0000   | / 0  |
| G INIT     | =   | 0x0000   | / 0  |
| H INIT     | =   | 0x0000   | / 0  |
| I_INIT     | =   | 0x00     | / 0  |
| J INIT     | =   | 0x00     | / 0  |
| CL_MODE    | =   | 0x00     | / 0  |
| ROLL       | =   | 0x00     | / 0  |
| SYNTH_CODE | 2 = | 0x###### |      |
| FREQUENCY  | =   | 0x14     | / 20 |
| CONTINUOUS | 5 = | 0x01     | / 1  |
| EXSYNC_ENE | 3 = | 0x00     | / 0  |
| EXSYNC_SEI | _ = | 0x00     | / 0  |
| INTEG_TIME | 3 = | 0x0000   | / 0  |
| LINESCAN   | =   | 0x00     | / 0  |
| DVAL       | =   | 0x01     | / 1  |
| DVAL_MODE  | =   | 0x00     | / 0  |
| CLK_DIS    | =   | 0x00     | / 0  |
| POCL       | =   | 0x0      | / 0  |
| CC         | =   | 0x0F     | / 15 |
| VERSION    | =   | 0x3D     | / 61 |

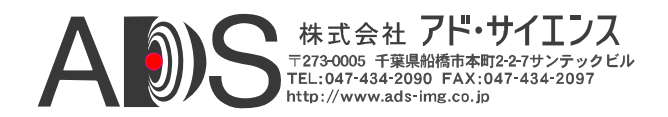

### 1.5. 一般的なアプリケーション

一般的なCLS-212 Camera Linkシミュレーターのアプリケーションを図1-12に示します。CLS-212は、4タップ、8ビット、ミディアムコンフィギュ レーション、エリアスキャンカメラをシミュレートするのに使用されま す。このミディアムコンフィギュレーションアプリケーションに対応す るために、2本の標準Camera LinkケーブルでCLS-212とフレームグラバー が接続されます。ベースコンフィギュレーションアプリケーションの場 合は、必要なケーブルが1本のみなので注意してください。CLS-212をコ ントロールするために、付属のシリアルケーブルでCLS-212を標準PCシリ アルポートに接続します。ユーザー選択のパラメーターがあるコンフィ ギュレーションファイルの例(cls212\_example.txt)を表1-4に示します。

コンフィギュレーションファイルをCLS-212にダウンロードするには、 (Windowsに含まれる)HyperTerminalまたはほかの通信ソフトウェアプログ ラムが使用されます。PCシリアルポートプロトコルの設定は一般的なも のでセクション1.3.7に設定があります(伝送速度9600、データビット8、 パリティなし、ストップビット1、フローコントロールなし)。 HyperTerminalを使用する場合は、「Transfer」タブを選択して「Send Text File」をクリックするとコンフィギュレーションファイルはCLS-212に送 られます。それからユーザーが「cls212\_example.txt」の場所を指定する とファイルのダウンロードが開始します。

そうしないで、CLIを通じて個別にパラメーターを入力することもできま す。新しいコンフィギュレーションファイルをダウンロードするか、ま たはキーボードから手でコマンドを入力することによって、CLS-212パラ メーターの以後の変更を行うことができます。

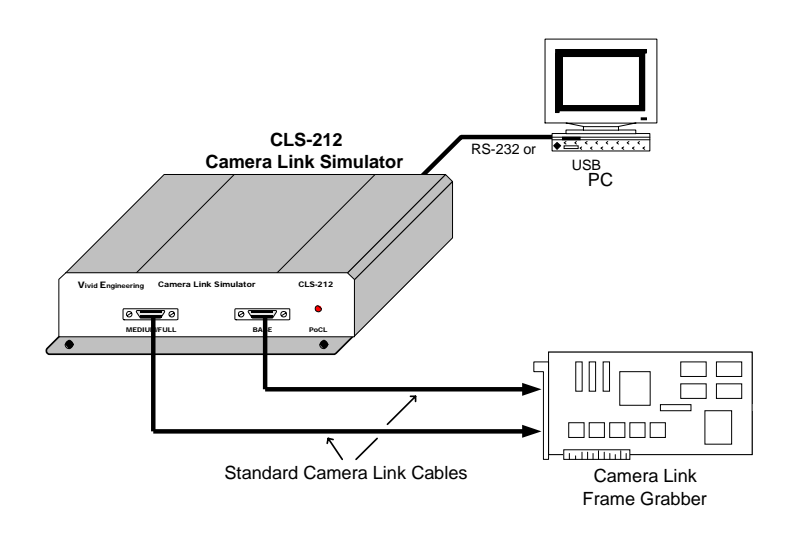

図1-12: CLS-212の一般的なアプリケーション

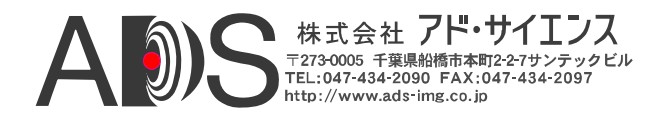

## 表1-4: コンフィギュレーションファイルの例(cls212\_example.txt)

// // CLS-212 Camera Link Simulator Configuration File 11

- //
  // Example Test Pattern Characteristics
  // 512x512 active image area
  // 20 MHz pixel clock rate
  // Continuous output mode
  // Camera Link "full" configuration
  // Eight 8-bit pixels (8x8)
  // Diagonal wedge pattern on all pixels

// Line Valid Low // - 32 clocks LVAL\_LO 32

// Line Valid High // - 576 clocks LVAL\_HI 576

// Frame Valid Low // - 2 lines FVAL\_LO 2

// Frame Valid High
// - 512 lines FVAL HI 512

// Frame Valid Setup
// - 0 clocks FVAL SETUP 0

// Frame Valid Hold
// - 0 clocks FVAL\_HOLD 0

// X Offset // - 8 clocks X\_OFFSET 8

// X Active
// - 512 clocks
X\_ACTIVE 512

// Y Offset // - 0 lines Y\_OFFSET 0

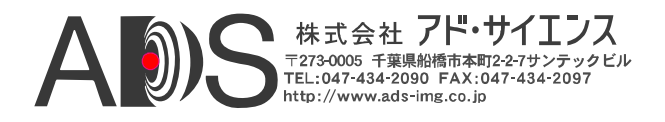

```
// Y Active
// - 512 lines
Y ACTIVE 512
// Pixel A-B-C-D-E-F-G-H Pattern Select
// - a-h = diagonal wedge = 3
A PATSEL
            3
B PATSEL
            3
C_PATSEL
D_PATSEL
            3
            3
E_PATSEL
            3
3
F_PATSEL
            3
G_PATSEL
H PATSEL
            3
// Pixel A-B-C-D-E-F-G-H Fixed Value // \ - \ a-h = \ 0
A FIXED
          0
B FIXED
            0
C_FIXED
           0
D_FIXED
            0
E FIXED
           0
F_FIXED
G_FIXED
            0
            0
H_FIXED
            0
// Pixel A-B-C-D-E-F-G-H Background Value // - a-h = 0 A_BACK 0
B BACK
            0
           0
C_BACK
D_BACK
E BACK
           0
0
F_BACK
G_BACK
          0
            0
H_BACK
            0
// Pixel A-B-C-D-E-F-G-H pattern step size
// - a-h = 1 = patterns increment by 1
A_STEP 1
B_STEP
            1
C_STEP
            1
D_STEP
            1
E STEP
            1
F STEP
            1
G_STEP
            1
H_STEP
            1
// Camera Link Mode
// - mode = full 8x8 = 15
CL_MODE 15
```

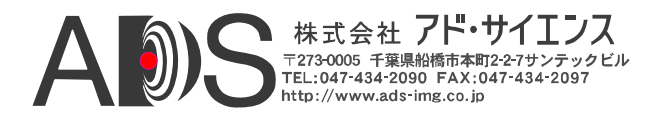

// Pattern Roll // - roll disabled = 0 ROLL 0 // Clock Synthesizer Code // - Not used, using Clock Frequency instead // SYNTH\_CODE 0x33543D

// Clock Frequency // - 20 MHz FREQUENCY 20

// Continuous Mode
// - continuous mode enabled = 1
CONTINUOUS 1

// Exsync Enable
// - exsync triggering disabled = 0
EXSYNC\_ENB 0

// Exsync Select
// - CC1 rising edge = 0
EXSYNC\_SEL 0

// integration time
// - 0 = 0 mS delay = disabled
INTEG\_TIME 0

// Linescan Mode
// - linescan mode disabled = framescan mode = 0
LINESCAN 0

// DVAL State // - dval signal state = 1 DVAL 1// - 20// - 512x512 active image area

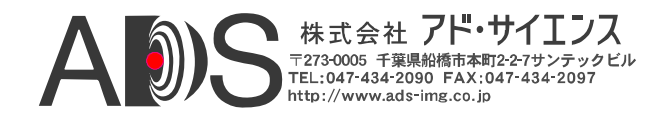

# 1.6. 仕様

| 機能              | 仕様                                    |
|-----------------|---------------------------------------|
| カメラインターフェース     | Camera Link「ベース/ミディアム/フル」& 80ビット+PoCL |
| カメラコネクタ         | 26ピンSDR (miniCL)タイプ(2)                |
| 周波数範囲           | 20-85 MHz                             |
| シリアルポートインターフェース | RS-232                                |
| シリアルポートコネクタ     | オス9ピンD-Sub (DB9)                      |
| シリアルポートケーブル     | 3メートルDB9メス - DB9メスヌルモデムケーブル           |
| USBポート          | 外部USBシリアルRS-232アダプター経由(オプション)         |
| チップセット          | National Semi. DS90CR287 (2)          |
| 電源              | 米国/ヨーロッパ変圧器/ コンセント接続タイプ               |
| 電源ジャック          | 2.1 x 5.5 mm、中心が正極                    |
| 必要電力            | 5-7 VDC、700 mA (標準)                   |
| ケース寸法           | 5.28" (L) x 1.18" (H) 7.12" (D)       |
| 重量              | 16 オンス                                |
| 動作温度範囲          | 0 から 50° C                            |
| 保管温度範囲          | -25 から 75° C                          |
| 相対湿度            | 0 から 90%、結露不可                         |

# 表1-5: CLS-212 仕様

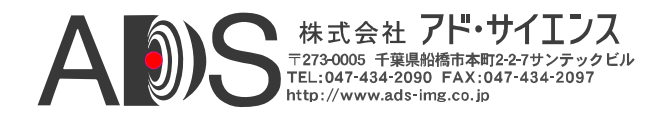

# 2. インターフェース

## 2.1. 前面パネルの接続

CLS-212 Camera Linkシミュレーターの前面パネルを図2-1に示します。前面パネルには、フレームグラバーに接続するための2つのビデオコネクタがあります。Camera Link「ミディアム」&「フル」コンフィギュレーションは両方のビデオコネクタを使用します。

「ベース」コンフィギュレーションは「ベース」コネクタだけを使用し ます。

カメラコネクタは、26ピン SDRタイプ(SDR-26)、3M p/n12226-8250-00FR で3M p/n 12600-S-112ジャックスクリュー付きです。図2-2はSDR-26のピ ンの位置を示します。

前面パネルにはPoCL電源存在を示すインディケータもあります。

| _ | Vivid Engineering | Camera L | ink Simulator | CLS-212 |
|---|-------------------|----------|---------------|---------|
|   |                   |          | 0             | •       |
|   | MEDIUN            | //FULL   | BASE          | PoCL    |

図2-1: CLS-212前面パネル

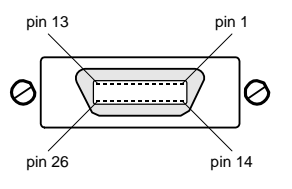

図2-2: SDR-26 (miniCL)コネクタのピンの位置

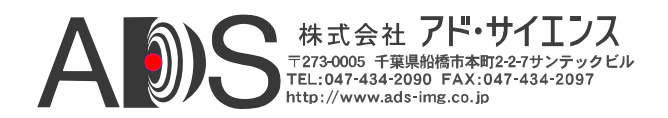

#### 2.1.1. カメラコネクタシグナル

SDR-26カメラコネクタシグナルの割り当ては、Camera Link仕様の 「ベース」、「ミディアム」、「フル」コンフィギュレーションに準 拠しています。「ベース」コネクタはPoCLにも準拠しています。

表2-1と表2-2はそれぞれ、SDR-26(miniCL)の「ベース」および「ミディアム/フル」カメラコネクタのシグナル割り当てを示しています。

コネクタピンの割り当ては、Camera Link仕様でカメラインターフェー ス用に定義されているので注意してください。これで標準のCamera Linkケーブルとの互換性が保たれます。

### 2.1.2. ケーブルシールドの接地

Camera Linkケーブルの「外側の」シールドはCLS-212アルミニウムケ ースに接続されます。ケースは、CLS-212回路とケーブルの「内側 の」シールドから孤立していて、安全性を確保しています。

フレームグラバーケーブルの「内側の」シールドは、回路のデジタル グラウンドに接続されて、CLS-212とフレームグラバーとの間のシグ ナル参照レベルを維持しています。

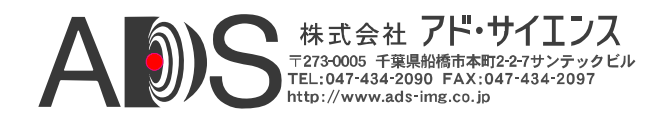

# 表2-1: CLS-212 「ベース」コネクタ

| Camera Link<br>シグナル名      | 「ペース」<br>コネクタ<br>ピン#<br>(カメラピン出力) | シグナル方向     | 備考            |
|---------------------------|-----------------------------------|------------|---------------|
| 標準=内部シールド<br>PoCL=+12v電源  | 1                                 | N/A        | 10K感応抵抗に接続(+) |
| 標準=内部シールド<br>PoCL=電源グラウンド | 14                                | N/A        | 10K感応抵抗に接続(-) |
| X0-                       | 2                                 | CLS-212 FG |               |
| X0+                       | 15                                | CLS-212 FG |               |
| X1-                       | 3                                 | CLS-212 FG |               |
| X1+                       | 16                                | CLS-212 FG |               |
| X2-                       | 4                                 | CLS-212 FG |               |
| X2+                       | 17                                | CLS-212 FG |               |
| Xclk-                     | 5                                 | CLS-212 FG |               |
| Xclk+                     | 18                                | CLS-212 FG |               |
| X3-                       | 6                                 | CLS-212 FG |               |
| X3+                       | 19                                | CLS-212 FG |               |
| SerTC+                    | 7                                 | FG CLS-212 | シリアルcomm      |
| SerTC-                    | 20                                | FG CLS-212 | ű             |
| SerTFG-                   | 8                                 | CLS-212 FG | シリアルcomm      |
| SerTFG+                   | 21                                | CLS-212 FG | ű             |
| CC1-                      | 9                                 | FG CLS-212 |               |
| CC1+                      | 22                                | FG CLS-212 |               |
| CC2+                      | 10                                | FG CLS-212 |               |
| CC2-                      | 23                                | FG CLS-212 |               |
| CC3-                      | 11                                | FG CLS-212 |               |
| CC3+                      | 24                                | FG CLS-212 |               |
| CC4+                      | 12                                | FG CLS-212 |               |
| CC4-                      | 25                                | FG CLS-212 |               |

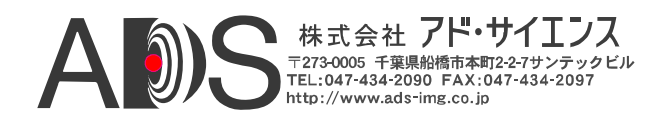

| 標準=内部シールド<br>PoCL=電源グラウンド | 13   | N/A | 10K <i>感応抵抗に接続(-</i> ) |
|---------------------------|------|-----|------------------------|
| 標準=内部シールド<br>PoCL=+12v電源  | 26   | N/A | 10K <i>感応抵抗に接続</i> (+) |
| "FG"= フレームク               | ブラバー |     |                        |

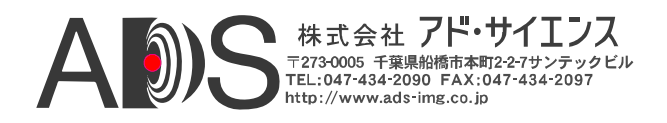

## 表2-2: CLS-212「ミディアム/フル」コネクタ

| Camera Link<br>シグナル名 | 「ミディアム/フル」<br>コネクタ<br>ピン#<br>(カメラピン出力) | シグナル方向     | 備考              |
|----------------------|----------------------------------------|------------|-----------------|
| 内部シールド               | 1                                      | N/A        | デジタルグラウンドに接続    |
| 内部シールド               | 14                                     | N/A        | デジタルグラウンドに接続    |
| Y0-                  | 2                                      | CLS-212 FG |                 |
| Y0+                  | 15                                     | CLS-212 FG |                 |
| Y1-                  | 3                                      | CLS-212 FG |                 |
| Y1+                  | 16                                     | CLS-212 FG |                 |
| Y2-                  | 4                                      | CLS-212 FG |                 |
| Y2+                  | 17                                     | CLS-212 FG |                 |
| Yclk-                | 5                                      | CLS-212 FG |                 |
| Yclk+                | 18                                     | CLS-212 FG |                 |
| Y3-                  | 6                                      | CLS-212 FG |                 |
| Y3+                  | 19                                     | CLS-212 FG |                 |
| 100オーム               | 7                                      | N/A        | 100オーム終端処理、7-20 |
| 終端処理                 | 20                                     | N/A        | 100オーム終端処理、7-20 |
| Z0-                  | 8                                      | CLS-212 FG |                 |
| Z0+                  | 21                                     | CLS-212 FG |                 |
| Z1-                  | 9                                      | CLS-212 FG |                 |
| Z1+                  | 22                                     | CLS-212 FG |                 |
| Z2-                  | 10                                     | CLS-212 FG |                 |
| Z2+                  | 23                                     | CLS-212 FG |                 |
| Zclk-                | 11                                     | CLS-212 FG |                 |
| Zclk+                | 24                                     | CLS-212 FG |                 |
| Z3-                  | 12                                     | CLS-212 FG |                 |
| Z3+                  | 25                                     | CLS-212 FG |                 |
| 内部シールド               | 13                                     | N/A        | デジタルグラウンドに接続    |

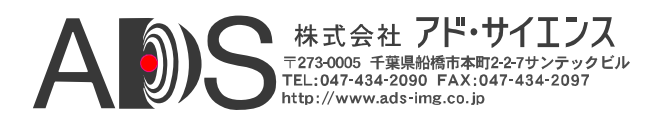

| 内部シールド       | 26          | N/A | デジタルグラウンドに接続 |
|--------------|-------------|-----|--------------|
| "FG" = フレームク | <b>ブラバー</b> |     |              |

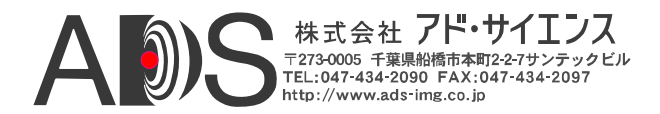

## 2.2. 背面パネル

CLS-212 Camera Linkシミュレーターの背面パネルを図2-3に示します。背面パネルには、RS-232コネクタ、電源ランプ、オンオフスイッチ、DC電源ジャックがあります。DC電源ジャックは、直流5-7ボルト電源を接続し、中心が正極性になっています。

RS-232シリアルポートコネクタは、標準の9ピンオスD-Subタイプ(DB9)、 Tyco p/n 5747840-4です。図2-4はDB9のピンの位置を示します。

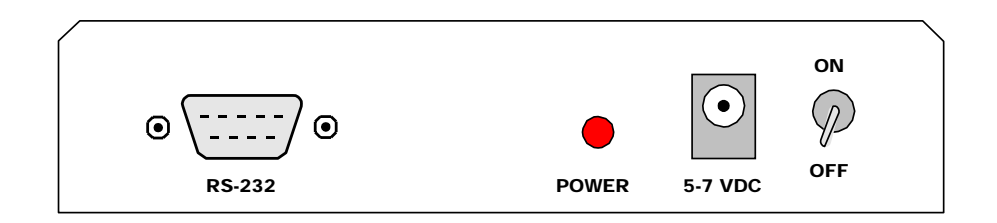

図2-3: CLS-212背面パネル

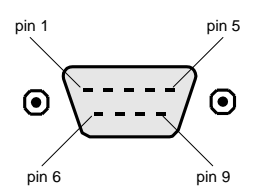

図2-4: DB9コネクタのピンの位置

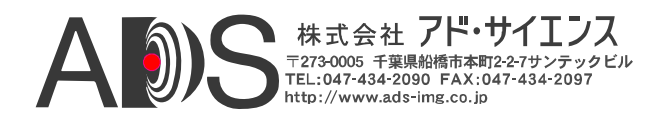

## 2.2.1. DB9コネクタシグナル

DB9コネクタシグナルの割り当ては、RS-232シリアルインターフェー ス規格に準拠しています。表2-3は、DB9のシグナルの割り当てを示し ます。

| RS-232<br>シグナル名 | DB9ピン# | シグナル方向     | 備考           |
|-----------------|--------|------------|--------------|
| キャリア検出          | 1      | N/A        | ピン4 & 6に接続   |
| 受信データ           | 2      | PC CLS-212 |              |
| 送信データ           | 3      | CLS-212 PC |              |
| データ端末レディ        | 4      | N/A        | ピン1 & 6に接続   |
| シグナルグラウンド(共通)   | 5      | N/A        | デジタルグラウンドに接続 |
| データセットレディ       | 6      | N/A        | ピン1 & 4に接続   |
| 送信要求            | 7      | N/A        | ピン8に接続       |
| 送信可             | 8      | N/A        | ピン7に接続       |
| 被呼表示            | 9      | N/A        | 未接続          |

表2-3: DB9コネクタ

"PC" = コントロールPC、ワークステーション、ターミナル

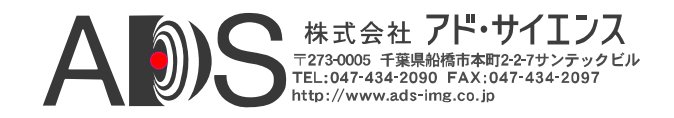

# 3. 機構仕様

## 3.1. 寸法

CLS-212 Camera Linkシミュレーターのケースの寸法を図3-1に示します。

CLS-212は頑丈なアルミニウムケースに収容されています。筐体は押し出 しアルミニウム成型で、前面端板と背面端板は取り外し可能です。ケー スには取り付けフランジが備えられています。フランジには機器の取り 付けに便利なように4つの穴(直径0.15インチ)が開けてあります。取り付 け穴図面を図3-2に示します。

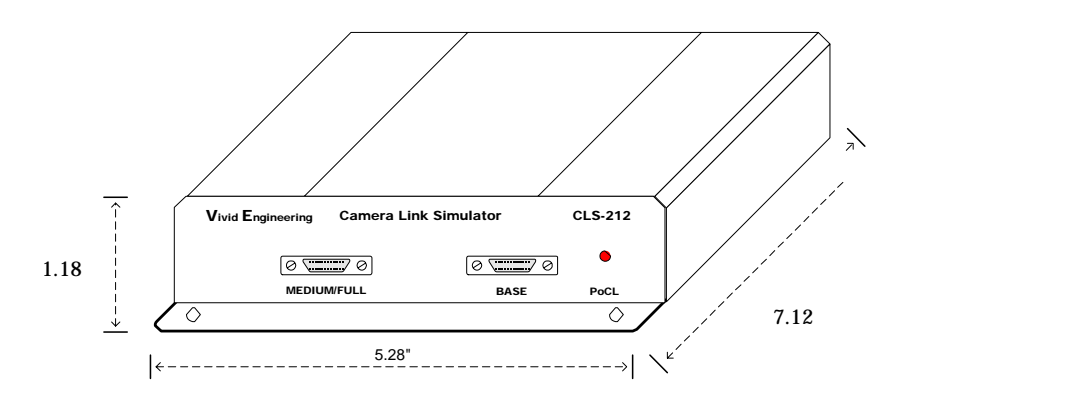

図3-1: CLS-212 ケース寸法

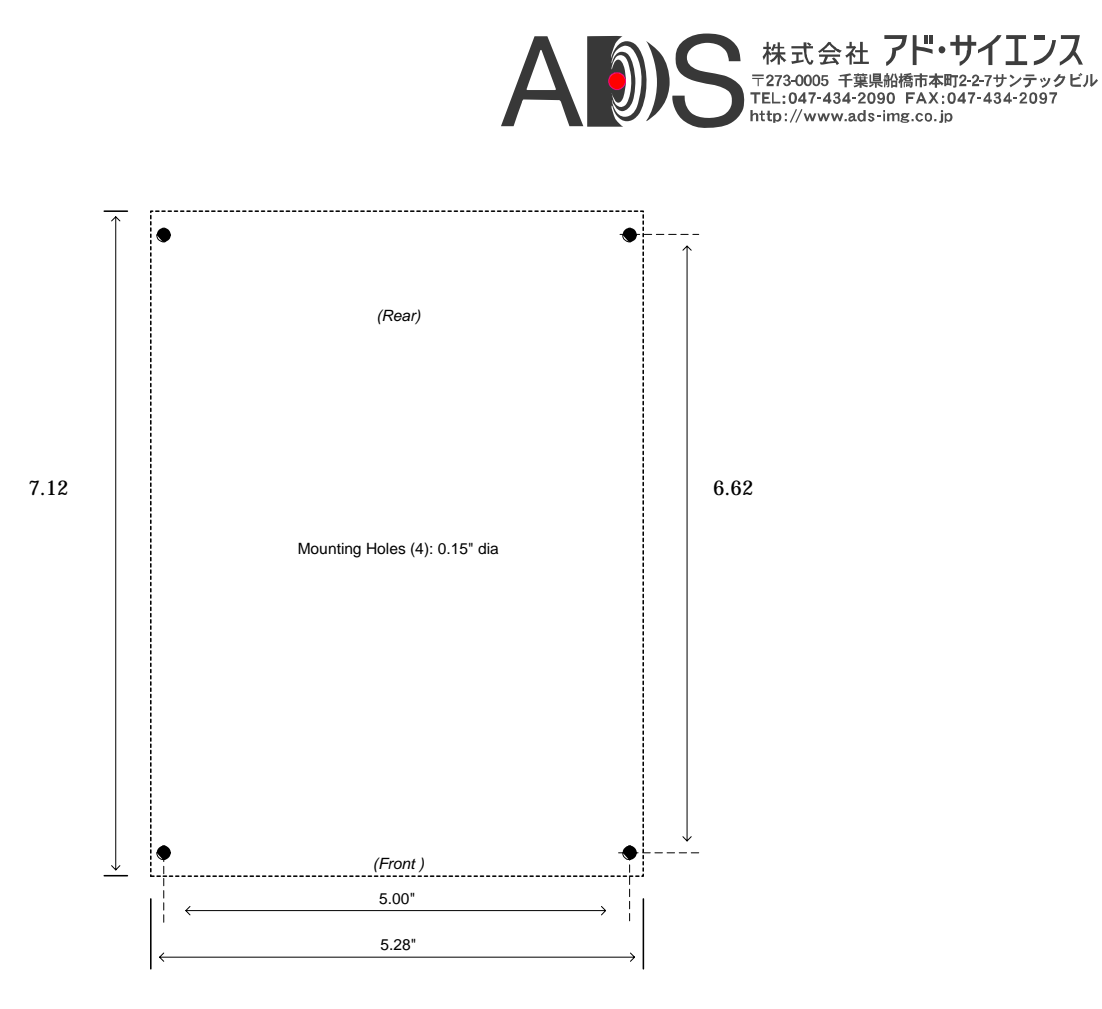

図3-2: 取り付け穴

## 3.2. 外部電源

CLS-212は、5-7 VDC電源で動作します。電源は2.1 x 5.5mmの標準の直流 電源プラグを備えています。電源プラグの極性は中心が正です。

多国用の壁マウント電源は、広い電力範囲(90-264 VAC、47-63 Hz)があり、 ほとんどの国(米国、ヨーロッパ、イギリスなど)で使用できる出力プラグ が付属しています。CLS-212は、電源なしでも購入できます。

CLS-212は、内部のリセット可能ヒューズによって保護されています。

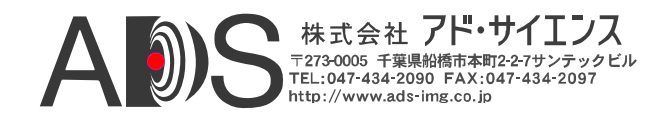

# 4. 付録

## 4.1. フルコンフィギュレーションの例

以下の4つの例は、Camera Link「フル」コンフィギュレーションテストパ ターンを生成するのに使用される主要なコンフィギュレーション設定を 示しています。Camera Linkフルコンフィギュレーションでは、ピクセル クロックごとに8つの8ビットピクセルが同時に出力されます。これは、 非常に高速のフレームレートに対応しています。Camera Linkフルコンフ ィギュレーションカメラは、一般にライン内で8つの連続した(シーケンシ ャル)ピクセルを出力します。この理由から、カメラの水平方向のサイズ は8の倍数になります。

例では256x256画像を使用します。ピクセルクロックごとに8つの連続し たピクセルが出力されるので、水平ラインは32クロックだけの持続時間 に水平ブランクを加えたものになります。「A」コンフィギュレーション レジスタは第1ピクセルを、「B」コンフィギュレーションレジスタは第2 ピクセルを、「H」コンフィギュレーションレジスタは第8ピクセルを指 定するのに使用されます。

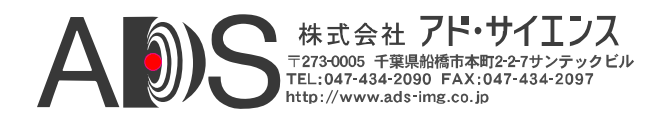

## 4.1.1. 8ビット 8タップ 水平ウェッジの例

目的: 水平ウェッジ、8ビットモノクロ、256x256画像サイズ、 8ビット x 8タップ(Camera Linkフル)

- 主要パラメーター: LVAL HI 32 FVAL\_HI 256 X\_ACTIVE 32 Y\_ACTIVE 256 A-H PATSEL 1 A-H STEP 8 A\_INIT 0 **B\_INIT** 1 C\_INIT 2 D\_INIT 3 E INIT 4 5 F\_INIT G\_INIT 6 H\_INIT 7 CL\_MODE 15
- 備考: ピクセルクロックごとに8つの連続したピクセルが出力されるので、 line valid (LVAL\_HI)時間は256/8 = 32です。初期設定値(INIT)とステ ップサイズ(STEP)の設定は通常のグラディエント(0,1,2...255)を生 成します。

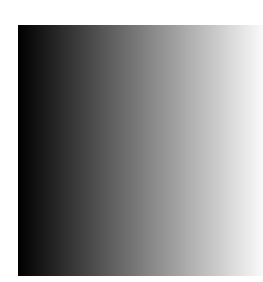

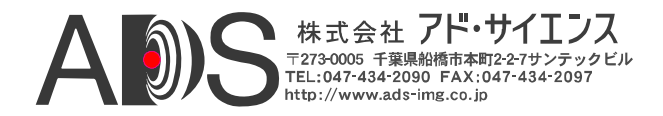

## 4.1.2. 8ビット 8タップ 垂直ウェッジの例

目的: 垂直ウェッジ、8ビットモノクロ、256x256画像サイズ、 8ビット x 8タップ(Camera Linkフル)

- 主要パラメーター: LVAL\_HI 32 FVAL\_HI 256 X\_ACTIVE 32 Y\_ACTIVE 256 2 A-H PATSEL A-H STEP 1 A-H INIT 0 CL\_MODE 15
- 備考: ピクセルクロックごとに8つの連続したピクセルが出力されるので、 line valid (LVAL\_HI)時間は256/8 = 32です。通常のグラディエント (0,1,2...255)が生成されます。

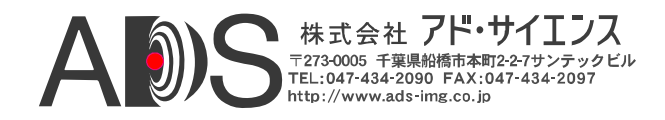

## 4.1.3. 8ビット 8タップ 傾斜ウェッジの例#1

目的: 傾斜ウェッジ、8ビットモノクロ、256x256画像サイズ、8ビット x 8タップ(Camera Linkフル)

- 主要パラメーター: LVAL\_HI 32 256 FVAL\_HI X\_ACTIVE 32 Y\_ACTIVE 256 A-H PATSEL 3 A-H STEP 8 A\_INIT 0 **B\_INIT** 1 C\_INIT 2 D\_INIT 3 E\_INIT 4 F\_INIT 5 G INIT 6 H INIT 7 CL\_MODE 15
- 備考: ピクセルクロックごとに8つの連続したピクセルが出力されるので、
   line valid (LVAL\_HI)時間は256/8 = 32です。初期設定値(INIT)とステップサイズ(STEP)の設定は、X方向に通常のグラディエント
   (0,1,2...255)を生成しますが、STEPの設定に応じてY方向のグラディエントは0,8,16...になります。

| _ |   |
|---|---|
|   | _ |
|   |   |
|   |   |
|   |   |
|   |   |
|   |   |
|   |   |
|   | _ |
|   |   |
|   |   |
|   |   |
|   |   |
|   |   |

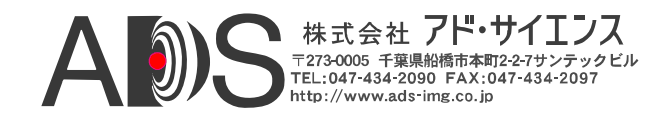

## 4.1.4. 8ビット 8タップ 傾斜ウェッジの例#2

目的: 傾斜ウェッジ、8ビットモノクロ、2048x256画像サイズ、
 8ビット x 8タップ(Camera Linkフル)

- 主要パラメーター: LVAL\_HI 256 FVAL\_HI 256 X\_ACTIVE 256 Y\_ACTIVE 256 A-H PATSEL 3 A-H STEP 1 A\_INIT 0 **B\_INIT** 1 C\_INIT 2 3 D\_INIT E\_INIT 4 F\_INIT 5 G INIT 6 H INIT 7 CL\_MODE 15
- 備考: ピクセルクロックごとに8つの連続したピクセルが出力されるので、 line valid (LVAL\_HI)時間は2048/8 = 256です。初期設定値(INIT)とス テップサイズ(STEP)の設定は、0.1.2.3.4.5.6.7, 1.2.3.4.5.6.7.8, 2.3.4.5.6.7.8.9, …の形のX方向のグラディエントを生成し、Y方向の グラディエントは通常の(0.1.2...255)になります。

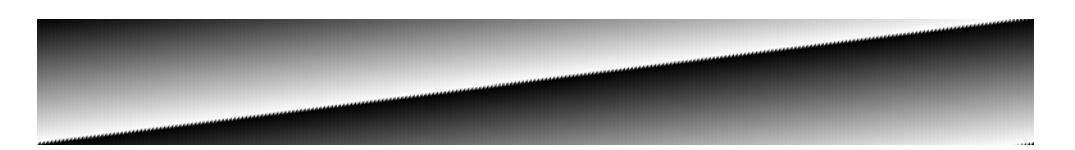

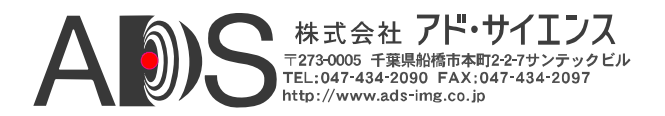

#### 4.2. 80ビットの例

以下の4つの例は、新しい80ビットのコンフィギュレーションでCamera Linkテストパターンを生成するのに使用される主要なコンフィギュレーシ ョン設定を示しています。2つの80ビットコンフィギュレーションがあり ます:10の8ビットタップと8つの10ビットタップです。例は、デカコンフ ィギュレーションとも呼ばれる10の8ビットタップの場合を示しています。

デカコンフィギュレーションでは、ピクセルクロックごとに10の8ビット ピクセルが同時に出力されます。これは、非常に高速のフレームレート に対応しています。デカコンフィギュレーションカメラは、一般にライ ン内で10つの連続した(シーケンシャル)ピクセルを出力します。この理由 から、カメラの水平方向のサイズは10の倍数になります。

例では320x256画像を使用します。ピクセルクロックごとに10つの連続し たピクセルが出力されるので、水平ラインは32クロックだけの持続時間 に水平ブランクを加えたものになります。「A」コンフィギュレーション レジスタは第1ピクセルを、「B」コンフィギュレーションレジスタは第2 ピクセルを、「J」コンフィギュレーションレジスタは第10ピクセルを指 定するのに使用されます。

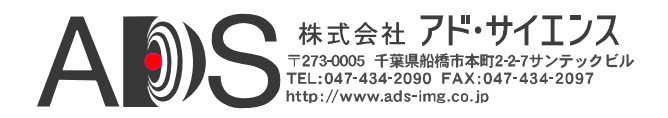

## 4.2.1. 8ビット 10タップ 水平ウェッジの例

目的:水平ウェッジ、8ビットモノクロ、320x256画像サイズ、<br/>8ビット x 10タップ(Camera Linkフル、80ビットDECA)

| 主要パラメーター: | LVAL_HI       | 32  |
|-----------|---------------|-----|
|           | FVAL_HI       | 256 |
|           | X_ACTIVE      | 32  |
|           | Y_ACTIVE      | 256 |
|           | A-J PATSEL    | 1   |
|           | A-J STEP      | 8   |
|           | A_INIT        | 0   |
|           | <b>B_INIT</b> | 1   |
|           | C_INIT        | 2   |
|           | D_INIT        | 3   |
|           | E_INIT        | 4   |
|           | F_INIT        | 5   |
|           | G_INIT        | 6   |
|           | H_INIT        | 7   |
|           | I_INIT        | 8   |
|           | J_INIT        | 9   |
|           | CL MODE       | 13  |

備考: ピクセルクロックごとに10つの連続したピクセルが出力されるので、line valid (LVAL\_HI)時間は320/10 = 32です。初期設定値(INIT)とステップサイズ(STEP)の設定は、0.1,2,3,4,5,6,7,8,9,8,9,10,11,12,13,14,15,16,17,16,17,18,19,20,21,22,23,24,25,...の形のグラディエントを生成します。

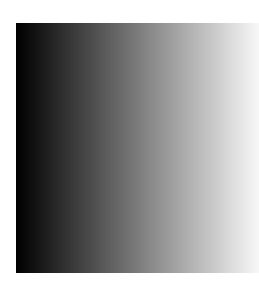

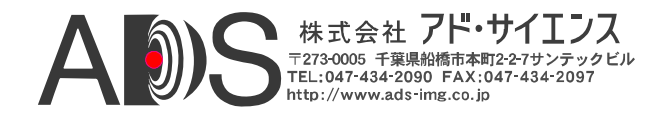

## 4.2.2. 8ビット 10タップ 垂直ウェッジの例

- 目的:垂直ウェッジ、8ビットモノクロ、320x256画像サイズ、<br/>8ビット x 10タップ(Camera Linkフル、80ビットDECA)
- 主要パラメーター: LVAL\_HI 32 FVAL HI 256 X\_ACTIVE 32 Y\_ACTIVE 256 A-J PATSEL 2 A-J STEP 1 A-J INIT 0 CL\_MODE 13
- 備考: ピクセルクロックごとに10の連続したピクセルが出力されるので、 line valid (LVAL\_HI)時間は320/10 = 32です。通常のグラディエント (0,1,2...255)が生成されます。

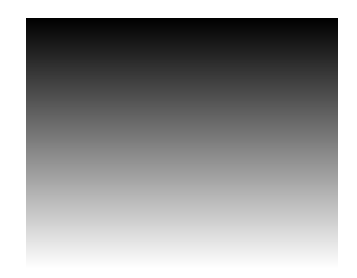

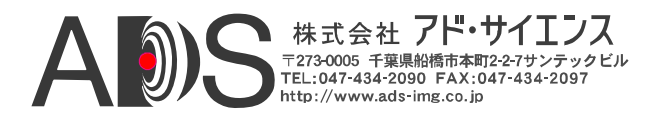

## 4.2.3. 8ピット 10タップ 傾斜ウェッジの例#1

目的:傾斜ウェッジ、8ビットモノクロ、320x256画像サイズ、<br/>8ビット x 10タップ(Camera Linkフル、80ビットDECA)

| 主要パラメーター: | LVAL_HI       | 32  |
|-----------|---------------|-----|
|           | FVAL_HI       | 256 |
|           | X_ACTIVE      | 32  |
|           | Y_ACTIVE      | 256 |
|           | A-J PATSEL    | 3   |
|           | A-J STEP      | 8   |
|           | A_INIT        | 0   |
|           | <b>B_INIT</b> | 1   |
|           | C_INIT        | 2   |
|           | D_INIT        | 3   |
|           | E_INIT        | 4   |
|           | F_INIT        | 5   |
|           | G_INIT        | 6   |
|           | H_INIT        | 7   |
|           | I_INIT        | 8   |
|           | J_INIT        | 9   |
|           | CL_MODE       | 13  |

備考:ピクセルクロックごとに10の連続したピクセルが出力されるので、 line valid (LVAL\_HI)時間は320/10 = 32です。初期設定値(INIT)とス テップサイズ(STEP)の設定は、0.1.2.3.4.5.6.7.8.9, 8.9.10.11.12.13.14.15.16.17, 16.17.18.19.20.21.22.23.24.25, ...の形のX 方向のグラディエントを生成しますが、STEPの設定に応じてY方 向のグラディエントは0.8.16...になります。

|   | - | - |   |   |
|---|---|---|---|---|
| - | - | - |   |   |
| - | - | - |   |   |
| - | - | - |   |   |
| - | - |   |   |   |
| - | - |   |   |   |
| - |   |   |   | - |
| _ | - |   | _ | - |

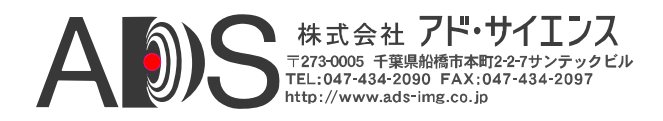

### 4.2.4. 8ピット 10タップ 傾斜ウェッジの例#2

目的: 傾斜ウェッジ、8ビットモノクロ、2560x256画像サイズ、8ビット x 10タップ(Camera Linkフル、80ビットDECA)

| 主要パラメーター: | LVAL HI    | 32  |
|-----------|------------|-----|
|           | FVAL HI    | 256 |
|           | X ACTIVE   | 32  |
|           | YACTIVE    | 256 |
|           | A-J PATSEL | 3   |
|           | A-J STEP   | 1   |
|           | A INIT     | 0   |
|           | BINIT      | 1   |
|           | C_INIT     | 2   |
|           | D_INIT     | 3   |
|           | E_INIT     | 4   |
|           | F_INIT     | 5   |
|           | G_INIT     | 6   |
|           | H_INIT     | 7   |
|           | I_INIT     | 8   |
|           | J_INIT     | 9   |
|           | CL_MODE    | 13  |

備考:ピクセルクロックごとに10の連続したピクセルが出力されるので、 line valid (LVAL\_HI)時間は320/10 = 32です。初期設定値(INIT)とス テップサイズ(STEP)の設定は、0,1,2,3,4,5,6,7,8,9, <u>1,2,3,4,5,6,7,8,9,10</u>, <u>2,3,4,5,6,7,8,9,10,11</u>,…の形のX方向のグラディ エントを生成し、Y方向は通常のグラディエント(0,1,2...255)が生成 されます。

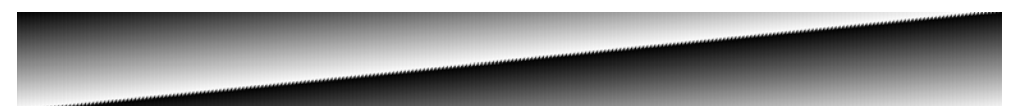

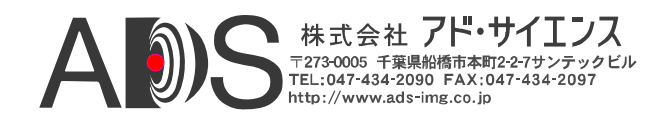

# 5. 改訂履歴

# 表5-1: CLS-212 ユーザーマニュアル改訂履歴

| 文書ID #     | 日付        | 変更       |
|------------|-----------|----------|
| 200483-1.0 | 6/30/2010 | 最初のマニュアル |
|            |           |          |